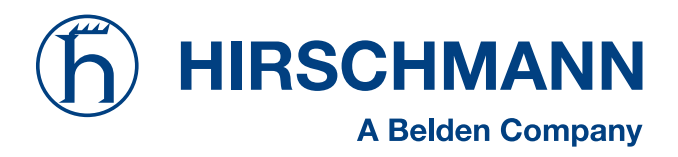

#### **User Manual**

Redundancy Configuration Industrial ETHERNET Gigabit Switch PowerMICE, MACH 4000 The naming of copyrighted trademarks in this manual, even when not specially indicated, should not be taken to mean that these names may be considered as free in the sense of the trademark and tradename protection law and hence that they may be freely used by anyone.

#### © 2007 Hirschmann Automation and Control GmbH

Manuals and software are protected by copyright. All rights reserved. The copying, reproduction, translation, conversion into any electronic medium or machine scannable form is not permitted, either in whole or in part. An exception is the preparation of a backup copy of the software for your own use.

The performance features described here are binding only if they have been expressly guaranteed in the contract. This publication has been created by Hirschmann Automation and Control GmbH according to the best of our knowledge. Hirschmann reserves the right to change the contents of this manual without prior notice. Hirschmann can give no guarantee in respect of the correctness or accuracy of the details in this publication.

Hirschmann can accept no responsibility for damages, resulting from the use of the network components or the associated operating software. In addition, we refer to the conditions of use specified in the license contract.

Printed in Germany (28.11.07)

Hirschmann Automation and Control GmbH Stuttgarter Straße 45-51 72654 Neckartenzlingen Tel. +49 1805 141538

#### Contents

|     | About this Manual                                                                                                    | 5                                |
|-----|----------------------------------------------------------------------------------------------------|----------------------------------|
|     | Кеу                                                                                                    | 7                                |
|     | Introduction                                                                                                    | 9                                |
|     | Comparison of the Redundancy Procedures                                                                                                    | 11                               |
| 1   | Link Aggregation                                                                                                    | 13                               |
| 1.1 | Configuring the link aggregation                                                                                                    | 14                               |
| 1.2 | HIPER-Ring and Link Aggregation                                                                                                    | 18                               |
| 2   | Redundant ring structure - HIPER-Ring                                                                                                    | 19                               |
| 2.1 | The HIPER-Ring<br>2.1.1 Configuring the HIPER-Ring Version 1<br>2.1.2 Configuring the HIPER-Ring Version 2                                                                                                    | 19<br>21                         |
|     | (MRP Draft)                                                                                                    | 24                               |
| 3   | Redundant coupling                                                                                                    | 29                               |
| 3.1 | The Variants of Redundant Coupling                                                                                                    | 29                               |
| 3.2 | Configuring the Redundant Coupling<br>3.2.1 STAND-BY Switch<br>3.2.2 One-switch coupling<br>3.2.3 Two-switch coupling<br>3.2.4 Two-switch coupling with control line                                                                                                    | 31<br>31<br>34<br>41<br>48       |
| 4   | Rapid Spanning Tree                                                                                                    | 55                               |
| 4.1 | The Spanning Tree Protocol<br>4.1.1 The Tasks of the STP<br>4.1.2 The bridge parameters<br>4.1.3 Rules for creating the tree structure<br>4.1.4 Example: determination of root paths<br>4.1.5 Example: manipulation of root paths<br>4.1.6 Example: manipulation of a tree structure | 56<br>56<br>57<br>59<br>62<br>63 |

| 4.2 | The Rapid Spanning Tree Protocol<br>4.2.1 Port roles<br>4.2.2 Port states<br>4.2.3 Spanning Tree Priority Vector<br>4.2.4 Fast reconfiguration                                                                     | 67<br>67<br>70<br>70<br>71       |
|-----|----------------------------------------------------------------------------------------------------|----------------------------------|
| 4.3 | Configuring the Rapid Spanning Tree                                                                                                    | 73                               |
| 5   | VRRP/HiVRRP                                                                                                    | 81                               |
| 5.1 | Configuring the VRRP<br>5.1.1 General settings<br>5.1.2 Settings per port<br>5.1.3 Setting up the VRRP router interface<br>5.1.4 Configuring the VRRP router interface<br>5.1.5 Deleting the VRRP router interface | 82<br>82<br>84<br>85<br>87<br>87 |
| 5.2 | Statistics                                                                                                    | 88                               |
| 5.3 | Tracking                                                                                                    | 90                               |
| Α   | Appendix                                                                                                    | 93                               |
|     | Hirschmann Competence                                                                                                    | 94                               |
|     | FAQ                                                                                                    | 95                               |
|     | Reader's comments                                                                                                    | 96                               |
| В   | Index                                                                                                    | 99                               |

#### **About this Manual**

The "Redundancy Configuration" user manual contains all the information you need to select a suitable redundancy procedure and configure it.

The "Installation" user manual contains a device description, safety instructions, a description of the display, and all the other information that you need to install the device before you begin with the configuration of the device.

The "Basic Configuration" user manual contains all the information you need to start operating the switch. It takes you step by step from the first startup operation through to the basic settings for operation in your environment.

The "Industrial Protocols" user manual describes how the Switch is connected by means of a communication protocol commonly used in the industry, such as EtherNet/IP or PROFINET.

The "Routing Configuration" user manual contains all the information you need to start operating the routing function. It takes you step by step from a small router application through to the router configuration of a complex network.

The manual enables you to configure your router by following the examples.

If you use Network Management Software HiVision you have further opportunities to:

- have an event logbook.
- configure the "System Location" and "System Name".
- configure the network address range and SNMP parameters.
- save the configuration on the Switch.
- simultaneous configuration of several Switches.
- configure the relevant ports to be displayed red if there is no link state.

You will find detailed descriptions of how to operate the individual functions in the "Web-based Interface" and "Command Line Interface" reference manuals

#### Кеу

The designations used in this manual have the following meanings:

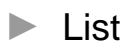

□ Work step

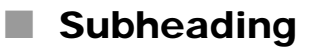

Indicates a cross-reference with a stored link.

**Note:** A note emphasizes an important fact or draws your attention to a dependency.

Courier font ASCII representation in user interface

Execution in the Web-based Interface user interface

Execution in the Command Line Interface user interface

Symbols used:

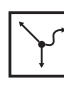

Router

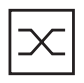

Switch

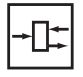

Bridge

| * | Hub                    |
|---|------------------------|
|   | A random computer      |
|   | Configuration computer |
|   | Server                 |

#### Introduction

The Switch contains a wide variety of redundancy functions:

- Link Aggregation
- HIPER-Ring
- Redundant coupling of HIPER-Rings and network segments
- Rapid Spanning Tree Algorithm

There are three tools for operating these functions:

- Web-based Management (supplied with the switch) for easy configuration of the agent (see "Web-based Interface" reference manual).
- Command Line Interface (supplied with the Switch) for setting basic functions (see "Command Line Interface" manual).
- HiVision Network Management for easy configuration of all agents (see "HiVision Hirschmann Network Management" manual).

### **Comparison of the Redundancy Procedures**

|                     | RSTP                                                                                               | HiPER Ring<br>Version 1, 2                                            | HiPER Ring<br>Version 3                                                                                               | Redundant<br>Coupling                                                                 | Link<br>Aggregation                                                                                     |
|---------------------|----------------------------------------------------------------------------------------------------|-----------------------------------------------------------------------|----------------------------------------------------------------------------------------------------|---------------------------------------------------------------------------------------|----------------------------------------------------------------------------------------------------|
| Switch-over<br>time | < 30 s,<br>< 1 s typically<br>(STP < 30 s)<br>Heavily<br>dependent on<br>the number of<br>switches | < 0,5 s<br>Practically<br>independent<br>of the number<br>of switches | < 10 ms<br>With 5<br>Switches in<br>the ring.<br>With more<br>than 5<br>Switches, the<br>switching time<br>increases. | typically 0.15 s                                                                      | -                                                                                                    |
| Network<br>topology | Random<br>structure                                                                                | Ring                                                                  | Ring                                                                                                    | Coupling of<br>network<br>segment/rings<br>via a main line<br>and a<br>redundant line | Coupling of<br>network<br>segments via<br>multiple active<br>lines with<br>dynamic load<br>distribution |

Table 1: Features of the Redundancy Procedures

# 1 Link Aggregation

There is link aggregation when there are at least two link cables between two switches and when these link cables are combined to one logical link. The complete bandwidth of link cables is available for data transmission. The load distribution of the link lines is effected dynamically. All link lines together are referred to as the "trunk".

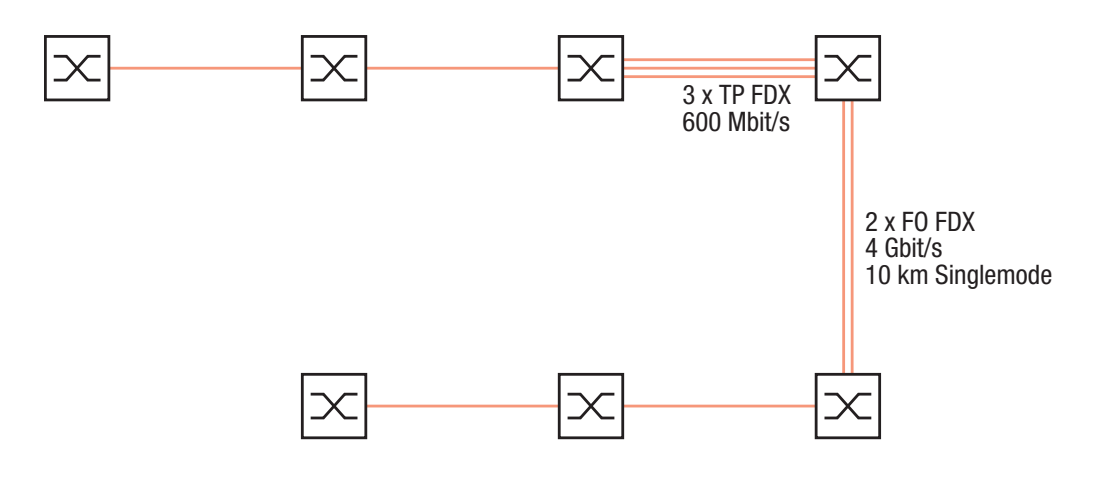

Fig. 1: Example of link aggregation

Any combination of twisted pair and LWL cables can be used as the connection lines of a trunk. It is only necessary that for all the connections, the transmission speed and the duplex settings of the related ports are the same. You can use link aggregation to combine into a trunk up to 8 (optimally up to 4) connection lines between switches. These links increase the data rate, and, in the event that a link should fail, the remaining links take over the entire data traffic.

A maximum of 7 trunks can exit a switch.

# 1.1 Configuring the link aggregation

**Note:** A link aggregation always has two switches. Therefore, you configure the link aggregation on each of the two switches involved.

□ From the switches involved in a link aggregation, you define the switch that has the most switches between itself and the switch to which the configuration PC is connected. You begin the configuration at this switch – otherwise the LACP can block ports and disconnect switches from the network.

In the example below (see Fig. 2), you configure the link aggregation first on switch S3 and then on S2. If you disconnect switch S3 from the network by using an incorrect configuration sequence, you can access it again by selecting "Allow static link aggregation" in the Redundancy: Link Aggregation dialog in switch S2.

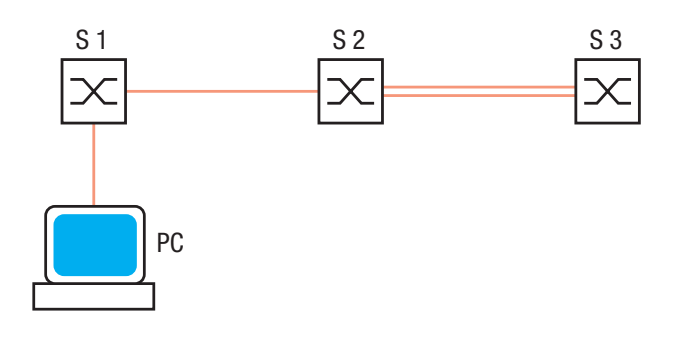

Fig. 2: Example: Defining the first switch

- During the configuration phase, you only connect one connection line between the switches. This is to avoid loops.
- □ On the first switch to be configured, you select the dialog Redundancy: Link Aggregation (see Fig. 3).

|  | - 3        |              |          |           |                  |           |                |   | A Beld |
|--|------------|--------------|----------|-----------|------------------|-----------|----------------|---|--------|
|  | allow stat | ic link Aggi | regation |           |                  |           |                |   |        |
|  | Index      | Name         | Enabled  | Link Trap | Port<br>Priority | STP Mode  | Туре           |   | )      |
|  | 8.1        | <new></new>  | <u> </u> | <u> </u>  | 0                | dot1s     | dynamic        |   |        |
|  | 8.2        | <new></new>  | M        |           | 0                | dot1s     | dynamic        |   | J      |
|  |            |              | 1.1      | 1         | .2 💌             | 1.3       | 1.4            | - |        |
|  |            |              | 2.1      | 8.1 • 2   | .2 💌             | 2.3 8.2 - | 2.4 8.1<br>3.4 |   |        |
|  |            |              | 4.1      | 4         | .2               | 4.3       | 4.4            | - |        |
|  |            |              | 5.1      | 5         | .2 💌             | 5.3       | 5.4            | ~ |        |

Fig. 3: Setting the link aggregation

 Select "Allow static link aggregation" if the partner switch does not support the Link Aggregation Control Protocol (LACP) (e.g. MACH 3000).

Switches that support LACP prevent loops when they are coupled via multiple connection lines.

□ Click "Create entry" to set up a new link aggregation connection.

□ The Index column shows you the name under which the switch uses a link aggregation (a trunk) as a virtual port.

- □ The Name column allows you to assign a name to this connection.
- □ The Enabled column allows you to activate or deactivate a set link aggregation connection.
- □ Select Link Trap if you want the switch to generate an alarm if all the connections of the link aggregation are interrupted.

 In the column "STP-Mode" select dot1d, if the link aggregation connection is integrated into a standard Spanning Tree. fast, if the link aggregation connection is integrated into a Rapid Spanning Tree. dot1s, if the link aggregation connection is integrated into a multiple Rapid Spanning Tree (VLAN dependent). off, if no Spanning Tree is active.
 "Type" displays whether this link aggregation connection was established manually (allow static link aggregation is selec-

ted) or dynamically by using LACP (allow static link aggregation is not selected).

Comment: If there are multiple connections between switches that support LACP, and if Allow static link aggregation is nevertheless selected, dynamic is still displayed, because in this case the switches automatically switch to dynamic.

□ Select

on the ports participating in the link aggregation the index of the link aggregation connection which the port is to be a part of (see Fig. 4).

| _ | allow stat | ic link Aggr | regation                 |           |                                                                    |                                                                             |                       | <br> |
|---|------------|--------------|--------------------------|-----------|--------------------------------------------------------------------|-----------------------------------------------------------------------------|-----------------------|------|
|   | Index      | Name         | Enabled                  | Link Trap | Port<br>Priority                                                   | STP Mode                                                                    | Туре                  | <br> |
|   | 8.1        | <new></new>  | V<br>V                   | <u>ସ</u>  | 0                                                                  | dot1s                                                                       | dynamic               |      |
|   |            |              |                          |           | 21 -1                                                              | 4.2.1 = 1                                                                   |                       |      |
|   |            |              |                          |           | al — [                                                             | 4.2                                                                         |                       |      |
|   |            |              | 1.1                      |           | ~ <u> </u>                                                         |                                                                             |                       |      |
|   |            |              | 2.1                      |           | 2 🔽                                                                | 2.3 8.2                                                                     | 2.4 8.1<br>8.2        |      |
|   |            |              | 1.1<br>2.1<br>3.1        |           | 2 💽                                                                | 1.3     ▼       2.3     8.2       3.3     ▼                                 | 2.4 8.1<br>8.2<br>3.4 |      |
|   |            |              | 1.1<br>2.1<br>3.1<br>4.1 |           | 2 <b>•</b><br>2 <b>•</b><br>2 <b>•</b><br>2 <b>•</b><br>2 <b>•</b> | 1.3     •       2.3     8.2       3.3     •       4.3     •       5.3     • | 4.4 <b>•</b>          |      |

Fig. 4: Selecting ports

- □ Set all the ports participating in the link aggregation to the same speed and full-duplex settings. For this you select the Basics:Port Configuration.
- $\hfill\square$  Now you configure the partner switch in the same way.

 $\Box$  Now you connect the other connection line(s) between the switches.

**Note:** To increase the safety of particularly critical connections, the redundancy functions HIPER-Ring and link aggregation can be combined.

**Note:** For redundancy safety reasons, a combination of network/ring coupling and link aggregation is not possible at the same port.

## 1.2 HIPER-Ring and Link Aggregation

To increase the safety of particularly critical connections, the redundancy functions HIPER-Ring (see "Redundant ring structure – HIPER-Ring" on page 19) and link aggregation can be combined.

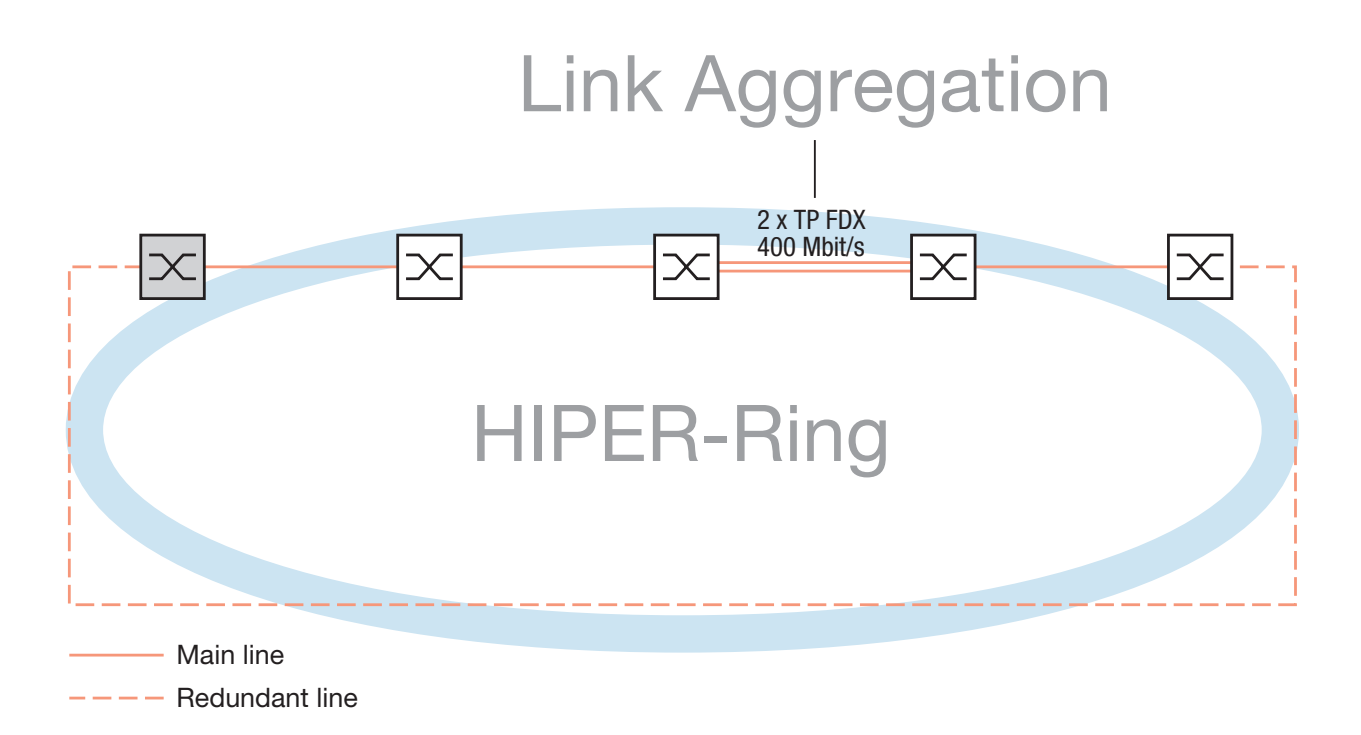

Fig. 5: Example of a HIPER-Ring combined with link aggregation

The example above illustrates a HIPER-Ring. A link aggregation connection forms a segment of the ring. The HIPER-Ring function does not activate the redundant link of the ring until all connecting links of the link aggregation connection have been interrupted.

**Note:** Please note that the respective HIPER-Ring port is involved in the selected link aggregation.

## 2 Redundant ring structure – HIPER-Ring

### 2.1 The HIPER-Ring

The concept of the HIPER-Ring enables the construction of high-availability, ring-shaped network structures.

By using the RM function (Redundancy Manager) of a switch with software L2E, L2P, L3E or L3P, both ends of a backbone in a line-type configuration can be closed to create a redundant ring - the HIPER-Ring (see Fig. 6). For HIPER-Ring Version 1 it is possible to mix the RS1, RS2-../.., RS2-16M, RS2-4R, RS20, RS30, RS40, MICE, PowerMICE, MS 20, MS 30, RSR20, RSR30, MACH 1000, MACH 3000 and MACH 4000 in any combination within the HIPER-Ring.

For HIPER-Ring Version 2 (MRP Draft) it is possible to mix the devices that support this function in any combination within the HIPER-Ring. For HIPER-Ring Version 3 it is possible to mix the RSR20, RSR30 and MACH 1000 in any combination within the HIPER-Ring.

If a section is down, the ring structure of a

- HIPER-Ring Version 1 or Version 2 of up to 50 Switches typically transforms back to a line structure within 150 ms (maximum 500 ms).
- HIPER-Ring Version 3 of up to 5 Switches typically transforms back to a line structure within 5 ms (maximum 10 ms). If a larger number of Switches is being used, the reconfiguration time increases.

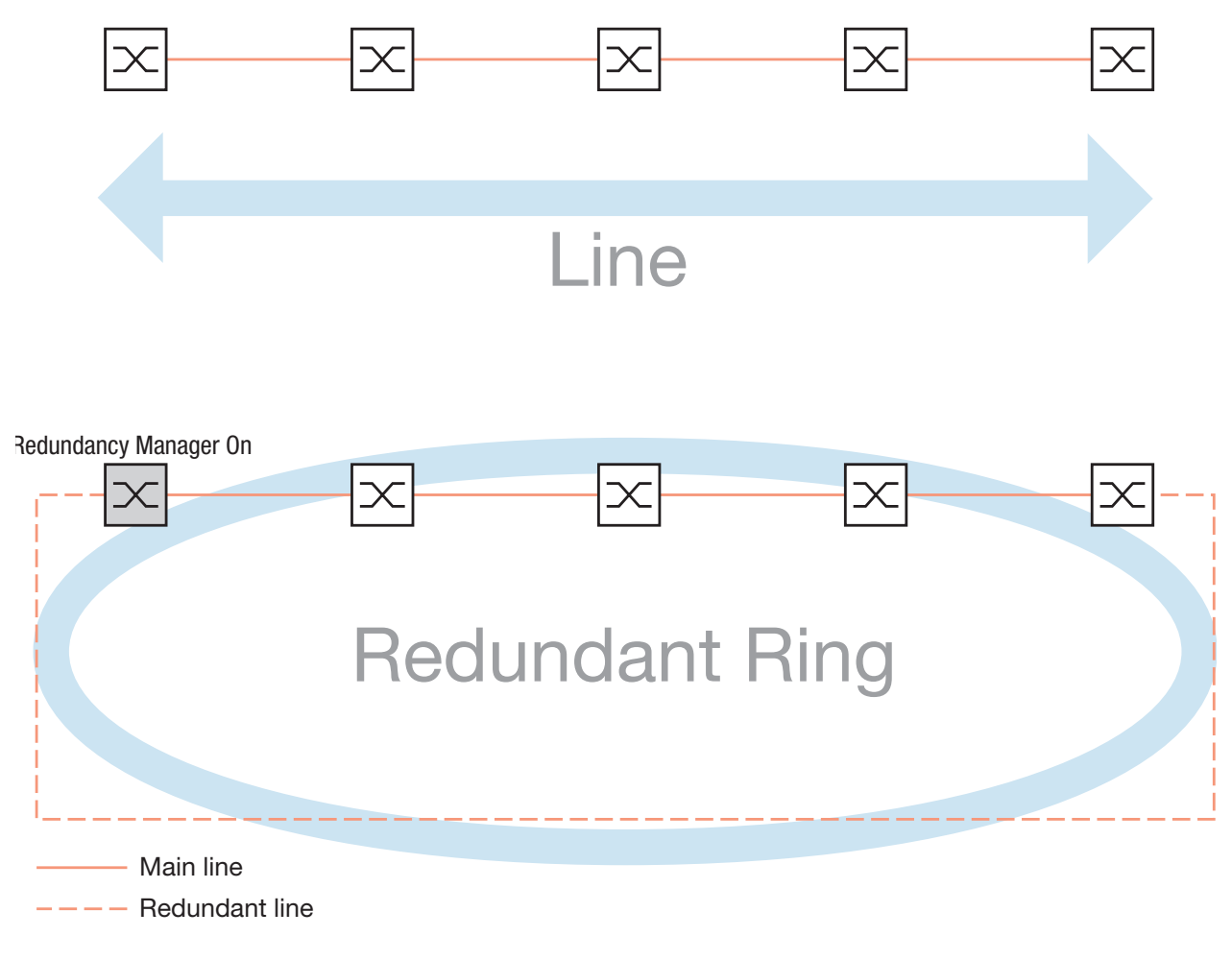

Fig. 6: Line and redundant ring

#### 2.1.1 Configuring the HIPER-Ring Version 1

□ Set up the network to meet your requirements. **Note:** Before you connect the redundant line, you must complete the configuration of the HIPER-Ring Version 1. You thus avoid loops during the configuration phase □ Select the Redundancy: HIPER-Ring dialog. Select Version 1. **Note:** As an alternative to using software to configure the HIPER-Ring Version 1, you can also enter a number of settings for the HIPER-Ring Version 1 with a DIP switch. You can use this DIP switch to enter a setting for the switches MS 20, MS 30 and PowerMICE, whether the configuration via DIP switch or the configuration via software has priority. The state on delivery is "Software Configuration"  $\Box$  For each switch, you enter the desired ring ports 1 and 2. The following settings are required for the ring ports (for this you select the Basics:Port Configuration dialog): Bit rate 100 Mbit/s 1000 Mbit/s Duplex full Autonegotiation off on (Automatic Configuration) Port on on Table 2: Port settings for ring ports **Note:** When you use 100 Mbit/s and full-duplex with twisted pair cables, the autocrossing function is deactivated. You therefore use crossover cables.

Display in "Operation" field: Active: this port is switched on and has a link Inactive: this port is switched off or has no link

□ At exactly one switch, you switch the Redundancy Manager on at the ends of the line.

| Version       Image: Constraint of the second second |
|----------------------------------------------------------------------------------------------------|
| Ring Port 1       Ring Port 2         Module       Module         Port       Port         Operation       Operation         Redundancy Manager Status       C Active (redundant line)         C Active (redundant line)       C Inactive                                                                                                    |
| Redundancy Manager Status<br>C Active (redundant line) C Inactive<br>Redundancy Manager                                                                                                    |
| Redundancy Manager                                                                                                    |
| Mode C On C Off                                                                                                    |
| Information                                                                                                    |
|                                                                                                    |
|                                                                                                    |
|                                                                                                    |
|                                                                                                    |

*Fig. 7:* Selecting the HIPER-Ring version, entering the Rng Ports and switching on/off the Redundancy Manager

**Note:** Deactivate the spanning tree protocol on the ports connected to the redundant ring, since spanning tree and ring redundancy operate at different reaction times.

**Note:** If you have activated the HIPER-Ring function via the DIP switches, RSTP will be switched off automatically.

□ Now you connect the line to the ring. To do this, you connect the two switches to the ends of the line using their ring ports.

The displays in the "Status of the redundancy manger" frame mean:
– "Active (redundant line)": The ring is open, which means that a data cable or a network component within the ring is down.
– "Inactive": The ring is closed, which means that the data lines and network components are working.

The displays in the "Information" frame mean:

- "Redundancy working": One of the lines affected by the function can fail, as then the redundant line will take over the function of the failed line.

 "Configuration error": The function is incomplete or incorrectly configured.

| © HIPER-Ring | h HIRSCHMANN                                                                                          |
|--------------|----------------------------------------------------------------------------------------------------|
|              | Version Version 1 C Version 2 (MRP Draft)                                                             |
|              | King Port 1     Hing Port 2       Module     Module       Port     Port       Operation     Operation |
|              | Redundancy Manager Status<br>C Active (redundant line) C Inactive                                     |
|              | Redundancy Manager<br>Mode C On C Off                                                                 |
|              |                                                                                                    |
|              |                                                                                                    |
|              | Set Reload Delete ring configuration                                                                  |

Fig. 8: Selecting the Redundancy Manager status and Information

**Note:** If there are VLANs configured, then consider the VLAN configuration of the ring ports.

In the HIPER-Ring configuration, select for the ring ports

- VLAN ID 1 and
- VLAN affiliation  $\upsilon$  in the static VLAN table.

**Note:** If you wish to use link aggregation together with HIPER-Ring, then enter the index of the desired link aggregation entry for the module and port.

**Note:** When you switch from a normal port to a ring port with the DIP switch, the device makes the required settings for the ring ports in the configuration table. The port which has been switched from a ring port to a normal port keeps the ring port settings. These settings remain changeable for all ports.

#### 2.1.2 Configuring the HIPER-Ring Version 2 (MRP Draft)

 $\Box$  Set up the network to meet your requirements.

**Note:** Before you connect the redundant line, you must complete the configuration of the HIPER-Ring. You thus avoid loops during the configuration phase.

□ Select the Redundancy: HIPER-Ring dialog.

□ Select Version 2 (MRP Draft)..

□ For each switch, you enter the desired ring ports 1 and 2. The following settings are required for the ring ports (for this you select the Basics:Port Configuration dialog):

| Bit rate                                     | 100 Mbit/s | 1000 Mbit/s |
|----------------------------------------------|------------|-------------|
| Duplex                                       | full       | -           |
| Autonegotiation<br>(automatic configuration) | Off        | On          |
| Port                                         | On         | On          |
|                                              |            |             |

Table 3: Port settings for ring ports

**Note:** When you use 100 Mbit/s and full-duplex with twisted pair cables, the autocrossing function is deactivated. You therefore use crossover cables.

Display in "Operation" field: forwarding: this port is switched on and has a link. blocked: this port is blocked and has a link. disabled: this port is switched off not-connected: this port does not have a link.

□ At exactly one switch, you switch the redundancy manager on at the ends of the line.

| © HIPER-Ring | <b>(b</b> )                                 | HIRSCHMANN<br>A Belden Company |
|--------------|---------------------------------------------|--------------------------------|
|              | Version Version 2 (MRP Draft)               | _                              |
|              | Module Module Port Port Operation Operation |                                |
|              | Configuration Network and y Wanager         |                                |
|              | Mode C On C Off                             | J                              |
|              |                                             |                                |
|              |                                             |                                |
|              | Set Reload Delete ring configuration        | Help                           |

*Fig. 9:* Selecting the HIPER-Ring version, entering the Rng Ports and switching on/off the Redundancy Manager

If a switch in the ring does not support the advanced mode for fast switching times, you deactivate the advanced mode in the redundancy manager, in the "Configuration" frame.

All Hirschmann switches that support the HIPER-Ring Version 2 (MRP Draft) also support the advanced mode.

**Note:** Deactivate the Spanning Tree protocol for the ports connected to the redundant ring, because Spanning Tree and ring redundancy work with different reaction times.

The "VLAN" frame enables you to assign the MRP-Ring to a VLAN.

If VLANs are configured, you make the following selections in the "VLAN" frame:

– VLAN-ID 0, if the MRP-Ring configuration is not to be assigned to a VLAN.

Note the VLAN configuration of the ring ports: Then select for the ring ports

– VLAN ID 1 and

– VLAN membership U in the static VLAN table.

 VLAN-ID >0, if the MRP-Ring configuration is to be assigned to this VLAN.

Select this VLAN ID in the MRP-Ring configuration for all devices in this MRP-Ring.

Note the VLAN configuration of the ring ports: Then you select for all ring ports in this MRP-Ring

- this VLAN ID and
- VLAN membership U in the static VLAN table.
- $\Box$  Activate the function in the "Operation" frame.
- □ Now you connect the line to the ring. To do this, you connect the two switches to the ends of the line using their ring ports.

The displays in the "Information" frame mean:

- "Redundancy working": One of the lines affected by the function can fail, as the redundant line will then take over the function of the failed line.

- "Configuration error": The function is incomplete or incorrectly configured.

| IPER-Ring | h HIRSCHMANN<br>A Belden Company                                                                                                    |
|-----------|----------------------------------------------------------------------------------------------------|
|           | Version         Image: Constraint of the second second |
|           | Operation Operation Operation                                                                                                    |
|           | Operation                                                                                                    |
|           | VLAN ID                                                                                                    |
|           | Set Reload Delete ring configuration                                                                                                    |

Fig. 10: Entering Configuration Redundancy Manager, selecting Operation and Information and entering VLAN ID

### **3 Redundant coupling**

## 3.1 The Variants of Redundant Coupling

The control intelligence built into the Switch allows the redundant coupling of HIPER-Rings and network segments.

Two rings/network segments are connected over two separate paths with one of the following switches:

- RS2-16M,
- ▶ RS20, RS30, RS40,
- MICE (Rel. 3.0 or higher) or
- ▶ PowerMICE,
- ▶ MS20, MS30,
- ▶ RSR20, RSR30,
- MACH 1000,
- MACH 3000 (ab Rel. 3.3),
- MACH 4000.

The redundant coupling is effected by the **one-switch coupling** of two ports of **one** switch in the first ring/network segment, to one port each of two switches in the second ring/network segment (see Fig. 12).

Immediately after the main line fails, the switch opens the redundant line. When the main line is OK again, the main line is opened again and the redundant line is re-blocked.

An error is detected and eliminated within 500 ms (typically 150 ms).

The redundant coupling is effected by the **two-switch coupling** of one port each from **two** switches in the first ring/network segment, to one port each of two switches in the second ring/network segment (see Fig. 18).

The switch in the redundant line and the switch in the main line inform each other about their operating states by using control frames via the Ethernet or the control line. Immediately after the main line fails, the redundant switch switches to the redundant line. As soon as the main line is restored to normal operation, the switch in the main line informs the redundant switch. The main line is re-activated, and the redundant line is re-blocked.

An error is detected and eliminated within 500 ms (150 ms typically).

The type of coupling primarily depends on the topological conditions and the desired level of safety (see Table 4 on page 30).

|              | One-switch coupling                                                                                                    | Two-switch coupling                                                                                                    | Two-switch coupling with control line                                                                                                  |
|--------------|----------------------------------------------------------------------------------------------------|----------------------------------------------------------------------------------------------------|----------------------------------------------------------------------------------------------------|
| Use          | The two switches are<br>in impractical topologi-<br>cal positions. Putting<br>the lines down<br>between them would<br>involve a lot of work for<br>two-switch coupling. | The two switches are<br>in practical topological<br>positions.<br>Putting down a control<br>line would involve a lot<br>of work.     | The two switches are<br>in practical topological<br>positions.<br>Putting down a control<br>line would not involve<br>much work.       |
| Disadvantage | If the switch config-<br>ured for the redundant<br>coupling fails, no con-<br>nection remains<br>between the networks.                                                  | Much work involved in<br>connecting the two<br>switches to the net-<br>work (compared with<br>one-switch coupling).                  | Much work involved in<br>connecting the two<br>switches to the net-<br>work (compared with<br>one-switch and two-<br>switch coupling). |
| Advantage    | Less work involved in<br>connecting the two<br>switches to the net-<br>work (compared with<br>two-switch coupling).                                                     | If one of the switches<br>configured for the<br>redundant coupling<br>fails, there is still a<br>connection between<br>the networks. | If one of the switches<br>configured for the<br>redundant coupling<br>fails, there is still a<br>connection between<br>the networks.   |

Table 4: Selection criteria for the variants of the redundant coupling

# 3.2 Configuring the Redundant Coupling

#### 3.2.1 STAND-BY Switch

The Switches have a STAND-BY switch for selecting between the main coupling and the redundant coupling. Depending on the Switch, this switch is a DIP switch or a software switch (Redundancy:Ring/Network Coupling dialog), or you can use a switch to select one of the two options.

| Switch              | STAND-BY switch                                        |
|---------------------|--------------------------------------------------------|
| RS2/                | DIP switch                                             |
| RS2-16M             | DIP switch                                             |
| RS20/RS30/RS40      | DIP switch                                             |
| MICE/PowerMICE      | Can be switched between DIP switch and software switch |
| MS 20/MS 30         | Can be switched between DIP switch and software switch |
| RSR20/RSR30         | Software switch                                        |
| MACH 1000           | Software switch                                        |
| MACH 3000/MACH 4000 | Software switch                                        |

Table 5: STAND-BY switches of the Switches

Depending on the Switch used, you choose between the main coupling and the redundant coupling (see Table 6 on page 32).

| Switch with                          | Choice of main coupling or redundant coupling                                                                                                    |
|--------------------------------------|----------------------------------------------------------------------------------------------------|
| DIP switch                           | "STAND-BY" on DIP switch                                                                                                    |
| DIP switch/software<br>switch option | <ul> <li>According to the option selected <ul> <li>"Stand-by" on the DIP switch or in the</li> <li>Redundancy:Ring/Network Coupling dialog, by selecting in "Select configuration".</li> </ul> </li> <li>Note: These devices have a DIP switch, with which you can choose between the software configuration and the DIP configuration. If the software configuration is set, the other DIP switches have no effect.</li> </ul> |
| Software switch                      | In the Redundancy:Ring/Network Coupling dialog                                                                                                    |

| Table | 6: Choice | of main                                 | coupling | or redundant | coupling |
|-------|-----------|-----------------------------------------|----------|--------------|----------|
|       |           | ••••••••••••••••••••••••••••••••••••••• |          |              |          |

- □ Select the dialog Redundancy:Ring/Network Coupling.
- You first select the configuration you want: One-switch coupling ("1"), two-switch coupling ("2") or two-switch coupling with control line ("3"), (see Fig. 11).

|   | 1)<br>Select Configuration  | 2)                   | 3)                       |                    |
|---|-----------------------------|----------------------|--------------------------|--------------------|
|   |                             |                      |                          |                    |
|   | Select Port                 | Module Port 1        |                          |                    |
|   | Coupling port               | 1 . 4 Port mode      | stand-by Port state acti | ve                 |
|   | Partner coupling port       | Port mode            | active Port state not    | connected          |
|   |                             | 1.3                  |                          |                    |
|   | Control port                | 0 . 0                | Port state not           | connected          |
| Γ | Operation Information       | Redundancy N         | lode                     | Coupling Mode      |
|   | ○ On □ □ Redundancy gu      | uaranteed C Redundar | nt Ring/Network Coupling | Ring Coupling      |
|   | 💿 Off 👘 🗌 🗌 Configuration f | ailure 💿 Extended    | Redundancy               | O Network Coupling |

Fig. 11: Selecting the configuration

**Note:** The dialog shows, dependent on the STANDBY DIP switch position, the not possible configuration options grey-backed. If you want to select one of this grey-backed configurations, you put the STANDBY DIP switch on the Switch into the appropriate position.

**Note:** One-switch coupling: The redundancy function is assigned to the switch via the "Stand-by" setting in the DIP switch, or via the Management.

**Note:** Two-switch coupling: The redundancy function is assigned to the switch in the redundant line via the "Stand-by" setting in the DIP switch, or via the Management.

**Note:** Some devices have a DIP switch, with which you can choose between the software configuration and the DIP configuration. If the software configuration is set, the other DIP switches have no effect.

**Note:** The choice of configuration primarily depends on the topological conditions and the desired level of safety (see Table 4 on page 30).

**Note:** For redundancy security reasons, a combination of Rapid Spanning Tree and ring/network coupling is not possible.

#### 3.2.2 One-switch coupling

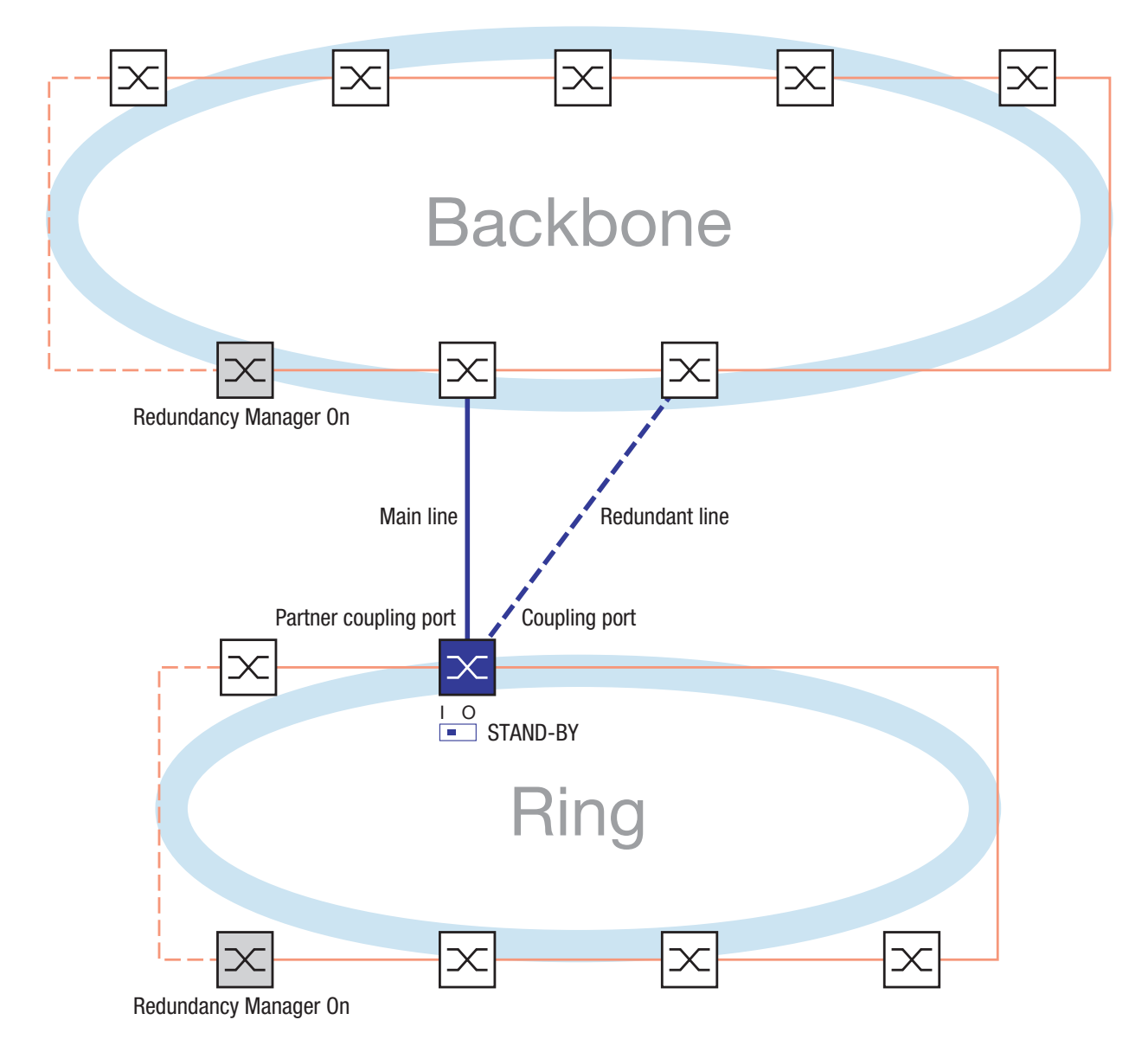

Fig. 12: Example one-switch coupling

The coupling between two networks is effected by the main line (thick blue line), which is connected to the partner coupling port. If the main line fails, the redundant line (thick, blue dashed line), which is connected to the coupling port, takes over coupling the two networks. The coupling is effected by **one** Switch.

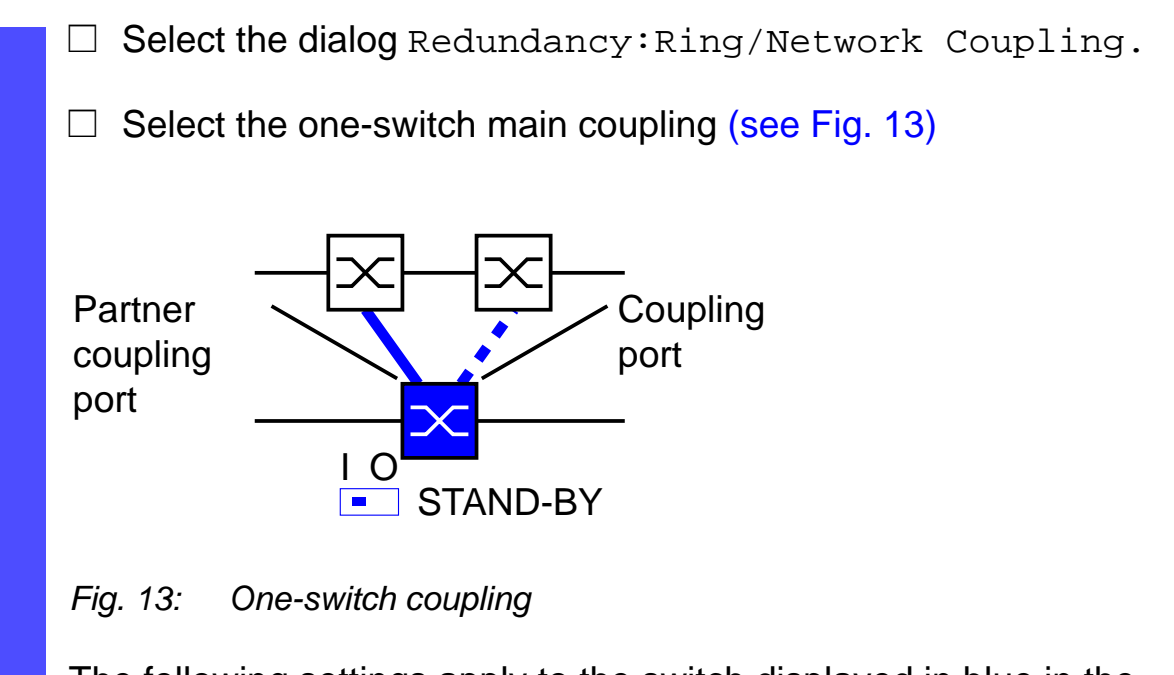

The following settings apply to the switch displayed in blue in the selected graphic.

Select the partner coupling port (see Fig. 14), (see Table 7 on page 36).

With "partner coupling port" you specify at which port you are connecting the main line.

| Switch         | Partner coupling port                                  |
|----------------|--------------------------------------------------------|
| RS2/           | Not possible                                           |
| RS2-16M        | Adjustable for all ports (state on delivery: Port 2)   |
| RS20/RS30/RS40 | Adjustable for all ports (state on delivery: Port 1.3) |
| MICE           | Adjustable for all ports (state on delivery: Port 1.3) |
| PowerMICE      | Adjustable for all ports (state on delivery: Port 1.3) |
| MS 20          | Adjustable for all ports (state on delivery: Port 1.3) |
| MS 30          | Adjustable for all ports (state on delivery: Port 2.3) |
| RSR20/RSR30    | Adjustable for all ports (state on delivery: Port 1.3) |
| MACH 1000      | Adjustable for all ports (state on delivery: Port 1.3) |
| MACH 3000      | Adjustable for all ports                               |
| MACH 4000      | Adjustable for all ports (state on delivery: Port 1.3) |

Table 7: Port assignment one-switch coupling

**Note:** Configure the partner coupling port and the HIPER-Ring ports on different ports.

Select the coupling port (see Fig. 14), (see Table 8 on page 36).
 With "coupling port" you specify at which port you are connecting the main line.

| Switch         | Coupling port                                          |
|----------------|--------------------------------------------------------|
| RS2/           | Not possible                                           |
| RS2-16M        | Adjustable for all ports (state on delivery: Port 1)   |
| RS20/RS30/RS40 | Adjustable for all ports (state on delivery: Port 1.4) |
| MICE           | Adjustable for all ports (state on delivery: Port 1.4) |
| PowerMICE      | Adjustable for all ports (state on delivery: Port 1.4) |
| MS20           | Adjustable for all ports (state on delivery: Port 1.4) |
| MS30           | Adjustable for all ports (state on delivery: Port 2.4) |
| RSR20/RSR30    | Adjustable for all ports (state on delivery: Port 1.4) |
| MACH 1000      | Adjustable for all ports (state on delivery: Port 1.4) |
| MACH 3000      | Adjustable for all ports                               |
| MACH 4000      | Adjustable for all ports (state on delivery: Port 1.4) |

Table 8: Port assignment one-switch coupling

**Note:** Configure the coupling port and the HIPER-Ring ports on different ports.

□ Switch on the function In the frame "Operation" (see Fig. 14).
$\hfill\square$  You now connect the redundant line.

The displays in the "Select port" frame mean (see Fig. 14):

- "Port mode": The port is either active or in stand-by mode.

- "Port status": The port is either connected or not connected.

The displays in the "Information" frame mean (see Fig. 14):
– "Redundancy working": One of the lines affected can fail, as then a redundant line will take over the function of the failed line.
– "Configuration error": The function is incomplete or incorrectly configured.

| ③ Ring/Network Coupling Bing/Network Coupling                                                                                                    |
|----------------------------------------------------------------------------------------------------|
|                                                                                                    |
| Select Port       [Module . Port]         Coupling port       1       . 4       Port mode stand-by       Port state active         Partner coupling port       Port mode active       Port state not connected         1       . 3                                                                                                    |
| Control port       0       Port state       not connected         Operation       Information       Redundancy Mode       Coupling Mode         O On       Information       Redundancy guaranteed       Redundant Ring/Network Coupling       Coupling Mode         Image: Off       Configuration failure       Redundant Ring/Network Coupling       Image: Ring Coupling       Image: Ring Coupling |
| Set Reload Delete coupling configuration                                                                                                    |

Fig. 14: Selecting the port and switching on/off the function

**Note:** The following settings are required for the coupling ports (for this select the dialog Basics:Port Configuration):

- Port: on
- Autonegotiation: on,
  - when using a twisted-pair connection
- Manual configuration: 100 Mbit/s FDX , when using a fiber connection

**Note:** If there are VLANs configured, then consider the VLAN configuration of the coupling and partner coupling ports.

In the Ring/Network Coupling configuration, select for the coupling and partner coupling ports

- VLAN ID 1 and "Ingress Filtering" disabled in the port table and

– VLAN affiliation  $\upsilon$  in the static VLAN table.

#### Redundancy mode

- □ Select in the frame "Redundany mode" (see Fig. 15)
  - "Redundant Ring/Network Coupling" or
  - "Extended Redundancy"

| Ring/Network Coupling     A Belden Comp                                                                                                    | N   |
|----------------------------------------------------------------------------------------------------|-----|
| Select Configuration                                                                                                    |     |
| Select Port [Module . Port ] Coupling port [Module . Port ] Coupling port [Module . Port ]                                                                                                    |     |
| Partner coupling port       Port mode     starting       Partner coupling port     Port mode       active     Port state       not connected                                                                                                    |     |
| Operation     Information       On     Information       Image: Configuration failure     Redundancy Mode       Image: Configuration failure     Redundant Ring/Network Coupling       Image: Configuration failure     Image: Extended Redundancy |     |
| Set Reload Delete coupling configuration                                                                                                    | elp |

#### Fig. 15: Selecting the redundany mode

With the "Redundant Ring/Network Coupling" setting, either the main line or the redundant line is active. Both lines are never active simultaneously.

With the "Extended Redundancy" setting, the main line and the redundant line are simultaneously active if the connection line between the switches in the connected network fails (see Fig. 16). During the reconfiguration period, there may be package duplications. Therefore only select this setting if your application detects frame duplications.

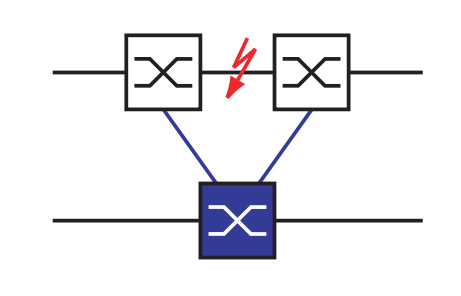

Fig. 16: Extended Redundancy

#### Coupling mode

Coupling mode refers to the type of coupled network.

- □ Select in the frame "Coupling mode" (see Fig. 17)
  - "Ring coupling" or
  - "network coupling"

|                | (h) HIRSCHMANN                                                                                                    |
|----------------|----------------------------------------------------------------------------------------------------|
| ② Ring/Network | Coupling A Belden Company                                                                                                    |
| Sei            |                                                                                                    |
| Sel            |                                                                                                    |
|                | Coupling port 1 . 4 Port mode stand-by Port state active                                                                                                    |
|                | Partner coupling port Port mode active Port state not connected  1 . 3                                                                                                    |
|                | Control port 0 . 0 Port state not connected                                                                                                    |
| C              | eration       Information       Coupling Mode         On       Redundancy guaranteed       C Redundant Ring/Network Coupling       C Ring Coupling         Off       Configuration failure       Extended Redundancy       Network Coupling |
|                | Set Reload Delete coupling configuration                                                                                                    |

Fig. 17: Selecting the coupling mode

- □ Select "Ring coupling", if you wish to couple a HIPER-Ring.
- □ Select "network coupling", if you wish to couple a line-type configuration.

#### **Delete coupling configuration**

□ The "Delete coupling configuration" button in the dialog allows you to restore all the default coupling settings of the device (state on delivery).

## 3.2.3 Two-switch coupling

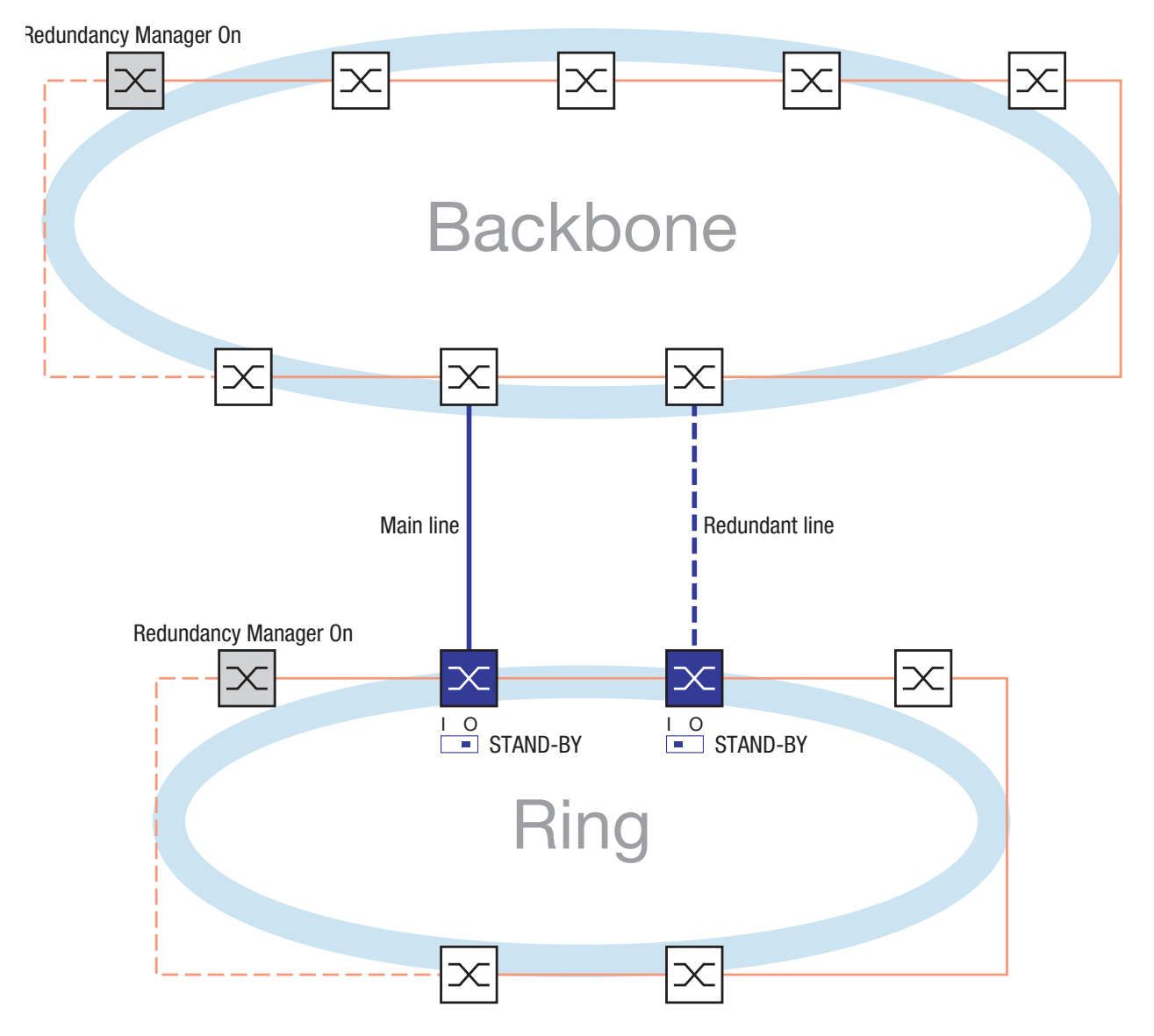

Fig. 18: Example two-switch coupling

The coupling between two networks is effected by the main line (thick blue line). If the main line fails, the redundant line (thick, blue dashed line) takes over coupling the two networks. The coupling is effected by two switches. The switches send their control packages via the Ethernet.

The switch to which you connect the main line, and the switch to which you connect the redundant line, are partners concerning the coupling.

□ Connect the two partners via their ring ports..

□ Select the dialog Redundancy:Ring/Network Coupling.

 $\Box$  Select the two-switch main coupling (see Fig. 19).

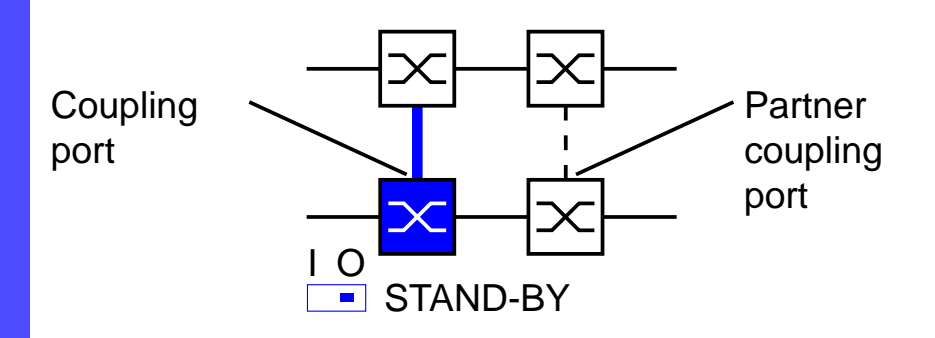

Fig. 19: Two-switch coupling

The following settings apply to the switch displayed in blue in the selected graphic.

Select the coupling port (see Fig. 20), (see Table 9 on page 42).
 With "Coupling port" you specify at which port you are connecting the network segments. If the STANDBY DIP switch is OFF, connect the main line to the coupling port.

| Switch         | Coupling port                                           |
|----------------|---------------------------------------------------------|
| RS2/           | Port 1                                                  |
| RS2-16M        | Adjustable for all ports (state on delivery: Port 1)    |
| RS20/RS30/RS40 | Adjustable for all ports (state on delivery: Port 1.4)  |
| MICE           | Adjustable for all ports (state on delivery: Port 1.4)  |
| PowerMICE      | Adjustable for all ports (state on delivery: Port 1.4)  |
| MS 20          | Adjustable for all ports (state on delivery: Port 1.4)  |
| MS 30          | Adjustable for all ports (state on delivery: Port 2.4)  |
| RSR20/RSR30    | Adjustable for all ports (state on delivery: Port 1.4)  |
| MACH 1000      | Adjustable for all ports (state on delivery: Port 1.4)s |
| MACH 3000      | Adjustable for all ports                                |
| MACH 4000      | Adjustable for all ports (state on delivery: Port 1.4)  |

Table 9: Port assignment two-switch coupling

**Note:** Configure the coupling port and the HIPER-Ring ports on different ports.

 $\Box$  Switch on the function In the frame "Operation" (see Fig. 20).

 $\hfill\square$  You now connect the redundant line.

The displays in the "Select port" frame mean (see Fig. 20):

- "Port mode": The port is either active or in stand-by mode.
- "Port status": The port is either connected or not connected.
- "IP address": The IP address of the partner, if it is already operating in the network.

The displays in the "Information" frame mean (see Fig. 20):
– "Redundancy working": One of the lines affected can fail, as then a redundant line will take over the function of the failed line.
– "Configuration error": The function is incomplete or incorrectly configured

| Ring/Network Coupling Bing/Network Coupling A Belden Company                                                                                                    |
|----------------------------------------------------------------------------------------------------|
| Select Configuration                                                                                                    |
| Select Port         [Module . Port]         Coupling port       3       .       4       Port mode active       Port state active         Partner coupling port       Port mode stand-by       Port state not connected       IP Address       0.0.0.0                                                                                                    |
| Control port       0       Port state       not connected         Operation       Information       Redundancy Mode       Coupling Mode         Image: On       Image: Redundancy guaranteed       Image: Redundancy Redundancy Redundancy       Image: Redundancy Redundancy         Image: On       Image: Redundancy guaranteed       Image: Redundancy Redundancy       Image: Redundancy       Image: Redundancy         Image: On       Image: Redundancy guaranteed       Image: Redundancy       Image: Redundancy       Image: Redundancy         Image: On       Image: Configuration failure       Image: Extended Redundancy       Image: Redundancy       Image: Redundancy |
| Set Reload Delete coupling configuration                                                                                                    |

Fig. 20: Selecting the port and switching on/off the function

To avoid continuous loops, the switch sets the port status of the coupling port to off, if you:

- switch off the function or
- change the configuration

while the connections at these ports are operating.

**Note:** The following settings are required for the coupling ports (for this select the dialog Basics:Port Configuration):

- Port: on
- Autonegotiation: on, when using a twisted-pair connection
- Manual configuration: 100 Mbit/s FDX , when using a fiber connection

**Note:** If there are VLANs configured, then consider the VLAN configuration of the coupling and partner coupling ports.

In the Ring/Network Coupling configuration, select for the coupling and partner coupling ports

- VLAN ID 1 and "Ingress Filtering" disabled in the port table and - VLAN affiliation U in the static VLAN table.

**Note:** Using the redundancy manager and redundant two-switch coupling functions at the same time runs the risk of a loop.

 $\Box$  Select the two-switch redundant coupling (see Fig. 21).

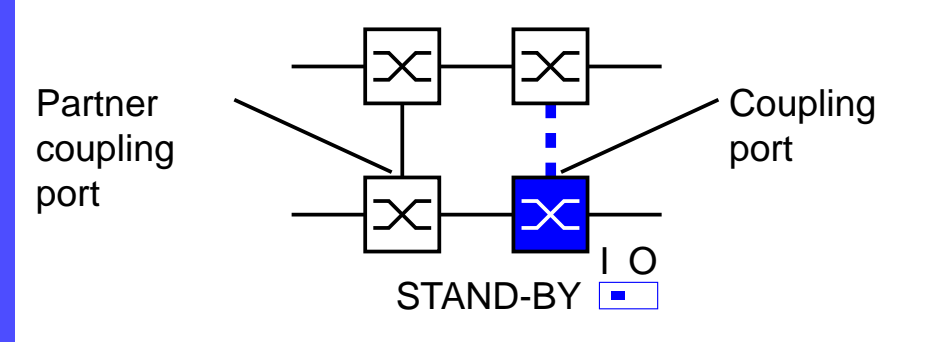

#### Fig. 21: Two-switch coupling

The following settings apply to the switch displayed in blue in the selected graphic.

- Select the coupling port (see Fig. 20), (see Table 9 on page 42).
   With "Coupling port" you specify at which port you are connecting the network segments. If the STANDBY DIP switch is ON, connect the redundant line to the coupling port.
- Proceed in the same way as with "Two-switch main coupling", Seite 42.

#### Redundancy mode

- □ Select in the frame "Redundany mode" (see Fig. 22)
  - "Redundant Ring/Network Coupling" or
  - "Extended Redundancy.

| © Ring/Network Coupling A Belden Company                                                |
|-----------------------------------------------------------------------------------------|
| Select Configuration                                                                    |
| Select Port [Module . Port ]                                                            |
| Coupling port 3 . 4 Port mode active Port state active                                  |
| Partner coupling port Port mode stand-by Port state not connected<br>IP Address 0.0.0.0 |
| Control port 0 . 0 Part state Inct connected                                            |
| Operation Information Redundancy Mode Coupling Mode                                     |
| On E Redundancy guaranteed C Redundant Ring/Network Coupling C Ring Coupling            |
| C Off Configuration failure © Extended Redundancy C Network Coupling                    |
|                                                                                         |
| Set Reload Delete coupling configuration 🕹 Help                                         |
|                                                                                         |

Fig. 22: Selecting the redundany mode

With the "Redundant Ring/Network Coupling" setting, either the main line or the redundant line is active. Both lines are never active simultaneously.

With the "Extended Redundancy" setting, the main line and the redundant line are simultaneously active if the connection line between the switches in the connected network fails (see Fig. 23). During the reconfiguration period, there may be frame duplications. Therfore only select this setting if your application detects frame duplications.

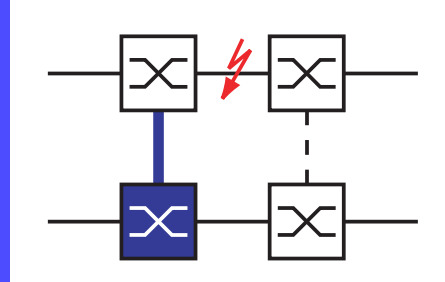

Fig. 23: Extended Redundancy

## Coupling Mode

Coupling mode refers to the type of coupled network.

- □ Select in the frame "Coupling Mode" (see Fig. 24)
  - "Ring Coupling" or
  - "Network Coupling

| @ Ring/Netw | ork Coupling A Belden Compar                                                                                                    |
|-------------|----------------------------------------------------------------------------------------------------|
|             | Select Configuration                                                                                                    |
|             | Select Port [Module . Port] Coupling port 3 . 4 Port mode active Port state active                                                                                                    |
|             | Partner coupling port Port mode stand-by Port state not connected IP Address 0.0.0.0                                                                                                    |
|             | Corrtrol port                                                                                                    |
|             | Image: Configuration failure       Image: Configuration failure       Image: Configuration failure |
|             | Set Reload Delete coupling configuration                                                                                                    |

Fig. 24: Selecting the coupling mode

- □ Select "**Ring Coupling**", if you wish to couple a HIPER-Ring.
- □ Select "**Network Coupling**", if you wish to couple a line-type configuration.

## Delete coupling configuration

□ The "Delete coupling configuration" button in the dialog allows you to restore all the default coupling settings of the device (state on delivery).

## 3.2.4 Two-switch coupling with control line

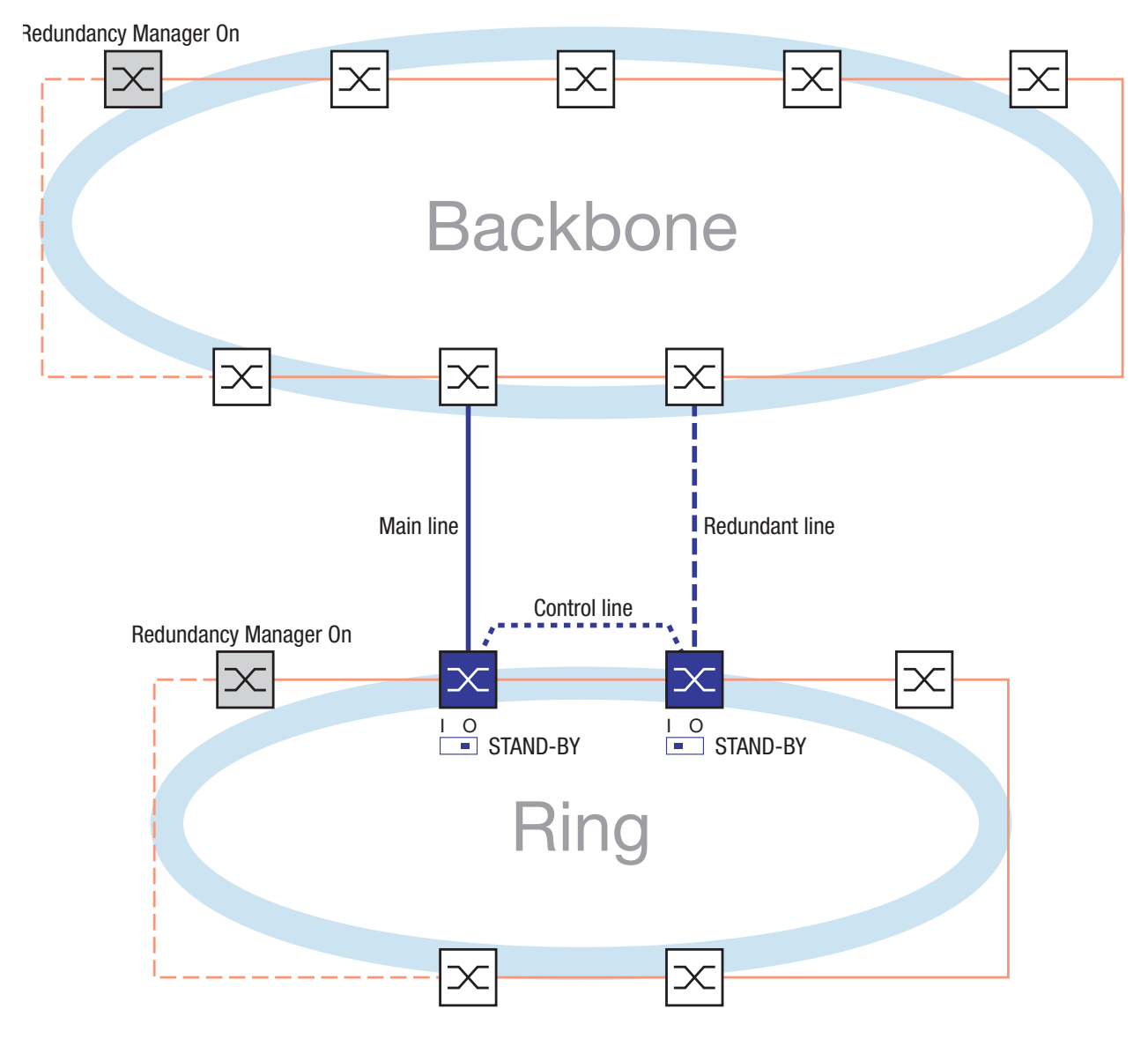

Fig. 25: Example two-switch coupling with control line

The coupling between two networks is effected by the main line (thick blue line). If the main line fails, the redundant line (thick, blue dashed line) takes over coupling the two networks. The coupling is effected by two switches. The switches send their control packages via the contol line. The Switch to which you connect the main line, and the switch to which you

Connect the redundant line, are partners concerning the coupling.

 $\Box$  Connect the two partners via their ring ports.

□ Select the dialog Redundancy:Ring/Network Coupling.

 $\Box$  Select the two-switch main coupling with control line (see Fig. 26).

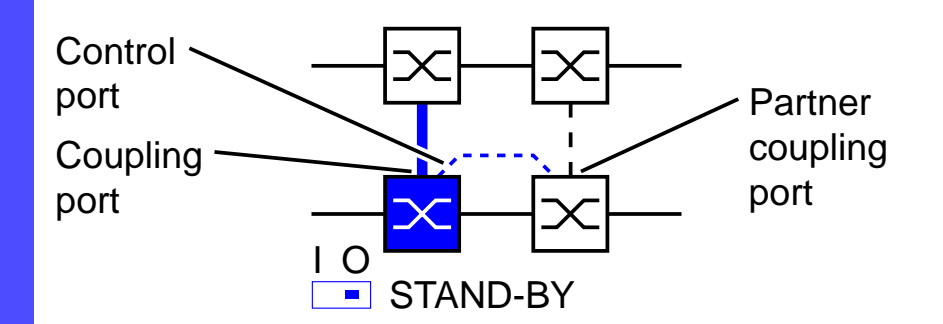

Fig. 26: Two-switch coupling with control line

The following settings apply to the switch displayed in blue in the selected graphic.

- Select the coupling port (see Fig. 27), (see Table 10 on page 50).
   With "Coupling port" you specify at which port you are connecting the network segments. If the STANDBY DIP switch is OFF, connect the main line to the coupling port.
- Select the control port (see Fig. 27), (see Table 10 on page 50).
   With "Control port" you specify at which port you are connecting the control line.

| Switch      | Coupling port                                             | Contol port                                               |
|-------------|-----------------------------------------------------------|-----------------------------------------------------------|
| RS2/        | Port 1                                                    | Stand-by port (can only be combi-<br>ned with the RS2/ )  |
| RS2-16M     | Adjustable for all ports<br>(state on delivery: Port 1)   | Adjustable for all ports<br>(state on delivery: Port 2)   |
| RS20/RS30/  | Adjustable for all ports                                  | Adjustable for all ports                                  |
| RS40        | (state on delivery: Port 1.4)                             | (state on delivery: Port 1.3)                             |
| MICE        | Adjustable for all ports<br>(state on delivery: Port 1.4) | Adjustable for all ports<br>(state on delivery: Port 1.3) |
| PowerMICE   | Adjustable for all ports<br>(state on delivery: Port 1.4) | Adjustable for all ports<br>(state on delivery: Port 1.3) |
| MS20        | Adjustable for all ports<br>(state on delivery: Port 1.4) | Adjustable for all ports<br>(state on delivery: Port 1.3) |
| MS30        | Adjustable for all ports<br>(state on delivery: Port 2.4) | Adjustable for all ports<br>(state on delivery: Port 2.3) |
| RSR20/RSR30 | Adjustable for all ports<br>(state on delivery: Port 1.4) | Adjustable for all ports<br>(state on delivery: Port 1.3) |

| Switch    | Coupling port                 | Contol port                   |
|-----------|-------------------------------|-------------------------------|
| MACH 1000 | Adjustable for all ports      | Adjustable for all ports      |
|           | (state on delivery: Port 1.4) | (state on delivery: Port 1.3) |
| MACH 3000 | Adjustable for all ports      | Adjustable for all ports      |
| MACH 4000 | Adjustable for all ports      | Adjustable for all ports      |
|           | (state on delivery: Port 1.4) | (state on delivery: Port 1.3) |

Table 10: Port assignment two-switch coupling with control line

**Note:** Configure the coupling port and the HIPER-Ring ports on different ports.

 $\Box$  Switch on the function In the frame "Operation" (see Fig. 27).

 $\Box$  You now connect the redundant line and the control line.

The displays in the "Select port" frame mean (see Fig. 27):

- "Port mode": The port is either active or in stand-by mode.
- "Port status": The port is either connected or not connected.

 "IP address": The IP address of the partner, if it is already operating in the network

The displays in the "Information" frame mean (see Fig. 27):

 "Redundancy working": One of the lines affected can fail, as then a redundant line will take over the function of the failed line.
 "Configuration error": The function is incomplete or incorrectly.

- "Configuration error": The function is incomplete or incorrectly configured.

| 💼 STAND-BY 🧰 STAND-BY STAND-BY                                         |
|------------------------------------------------------------------------|
|                                                                        |
| [Modulo Dati]                                                          |
| Counting part 3 4 Part mode active Part state active                   |
|                                                                        |
| Partner coupling port Port mode stand-by Port state not connected      |
| IP Address 0.0.0.0                                                     |
| Control port 0 . 0 Port state not connected                            |
| Operation Information Redundancy Mode Counting Mode                    |
| On Enduring reserved C Redundant Pinghletwork Counting C Ring Counting |
|                                                                        |
| C Off I Confirmation follows (A Estandard Dashmalaway)                 |
|                                                                        |

Fig. 27: Selecting the port and switching on/off the function

To avoid continuous loops, the switch sets the port status of the control and coupling ports to off, if you:

- switch off the function or

- change the configuration

while the connections to these ports are operating.

**Note:** The following settings are required for the coupling ports (for this select the dialog Basics:Port Configuration):

- Port: on
- Autonegotiation: on,
  - when using a twisted-pair connection
- Manual configuration: 100 Mbit/s FDX , when using a fiber connection

**Note:** If there are VLANs configured, then consider the VLAN configuration of the coupling and partner coupling ports.

In the Ring/Network Coupling configuration, select for the coupling and partner coupling ports

- VLAN ID 1 and "Ingress Filtering" disabled in the port table and - VLAN affiliation  $\upsilon$  in the static VLAN table. Select the two-switch redundant coupling with control line (see Fig. 28).

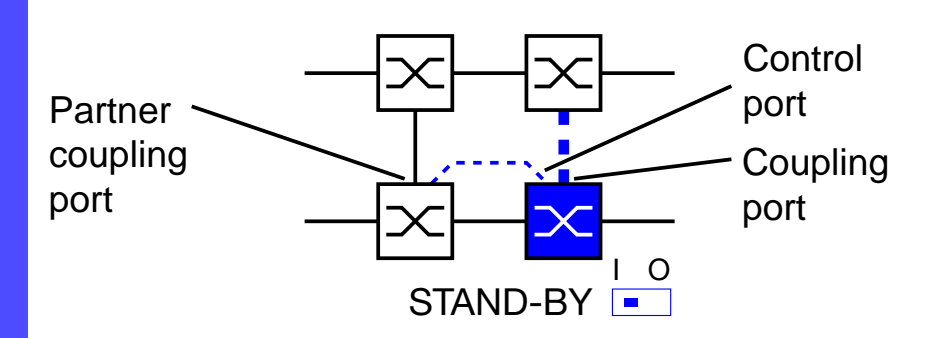

Fig. 28: Two-switch coupling with control line

The following settings apply to the switch displayed in blue in the selected graphic.

- Select the coupling port (see Fig. 27), (see Table 10 on page 50). With "Coupling port" you specify at which port you are connecting the network segments. If the STANDBY DIP switch is ON, connect the main line to the coupling port.
- □ Proceed in the same way as with "Two-switch main coupling with control line", Seite 49.

#### Redundancy mode

- □ Select in the frame "Redundany mode" (see Fig. 22)
  - "Redundant Ring/Network Coupling" or
  - "Extended Redundancy"

| <br>                                                                                                    |
|----------------------------------------------------------------------------------------------------|
| Select Configuration                                                                                                    |
| Select Port                                                                                                    |
| [Module . Port ] Coupling port 3 . 4 Port mode active Port state active                                                                                                    |
| Partner coupling port Port mode stand-by Port state not connected IP Address 0.0.0.0                                                                                                    |
| Control port 0 . 0 Port state not connected                                                                                                    |
| Operation         Information         Coupling Mode           Image: Constraint on the second second se |
|                                                                                                    |

Fig. 29: Selecting the redundany mode

With the "Redundant Ring/Network Coupling" setting, either the main line or the redundant line is active. Both lines are never active simultaneously.

With the "Extended Redundancy" setting, the main line and the redundant line are simultaneously active if the connection line between the switches in the connected network fails (see Fig. 23). During the reconfiguration period, there may be frame duplications. Therfore only select this setting if your application detects frame duplications.

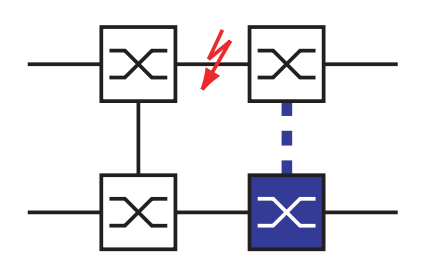

Fig. 30: Extended Redundancy

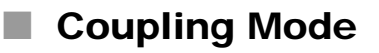

Coupling mode refers to the type of coupled network.

- □ Select in the frame "Coupling Mode" (see Fig. 24)
  - "Ring Coupling" or
  - "Network Coupling"

| @ Ring/Netw | rork Coupling A Belden Company                                                                                                    |
|-------------|----------------------------------------------------------------------------------------------------|
|             | Select Configuration                                                                                                    |
|             | Select Port       [Module . Port ]       Coupling port     3       3     .       4     Port mode       active     Port state                                                                                                    |
|             | Partner coupling port Port mode stand-by Port state not connected IP Address 0.0.0.0                                                                                                    |
|             | Operation       Information       Redundancy Mode       Coupling Mode         © On       □ Redundancy guaranteed       ○ Redundant Ring/Network Coupling       ○ Ring Coupling         © Off       □ Configuration failure       ○ Extended Redundancy       ○ Network Coupling |
|             | Set Reload Delete coupling configuration 🕑 Help                                                                                                    |

Fig. 31: Selecting the coupling mode

□ Select "**Ring coupling**", if you wish to couple a HIPER-Ring.

□ Select "**Network coupling**", if you wish to couple a line-type configuration.

#### Delete coupling configuration

□ The "Delete coupling configuration" button in the dialog allows you to restore all the default coupling settings of the device (state on delivery).

# 4 Rapid Spanning Tree

**Note:** The Spanning Tree protocol and the Rapid Spanning Tree protocol are protocols for MAC bridges. They are described in the standards IEEE 802.1D-2004 and IEEE 802.1w. For this reason, the following description of these protocols usually employs the term bridge instead of switch.

Local area networks are becoming ever larger. This is true both for their geographic size as well as for the number of stations they include. As the networks become larger, there are reasons why it often makes sense to implement several bridges:

- reduce network load in subnetworks,
- create redundant connections and
- overcome distance.

Using many bridges with multiple, redundant connections between the subnetworks can lead to loops and thus to the complete failure of the network. The (Rapid) Spanning Tree Algorithm was developed to prevent this. The Rapid Spanning Tree Protocol (RSTP) enables redundancy by interrupting loops.

RSTP is a further development of the Spanning Tree Protocol (STP) and is compatible with it. If a connection or a bridge fails, the STP requires up to 30 seconds to reconfigure. This was no longer acceptable in time-sensitive applications. The STP was therefore developed into the RSTP, leading to reconfiguration times of less than a second.

**Note:** The standard demands that all bridges of a network have to work with the (Rapid) Spanning Tree Algorithm. If, however, both protocols are used simultaneously, there are no advantages to using the faster reconfiguration with RSTP.

# 4.1 The Spanning Tree Protocol

Because RSTP is a further development of the STP, all the following descriptions of the STP also apply to the RSTP.

## 4.1.1 The Tasks of the STP

The Spanning Tree Algorithm reduces network topologies that are set up using bridges, and that have ring structures with redundant connections, to a tree structure. In doing this, STP divides up the ring structures on the basis of specified rules by deactivating redundant paths. If a path is interrupted by mistake, the STP activates the path just deactivated. This enables redundant connections for increased data safety.

In forming the tree structure, the STP determines what is known as a root bridge. This forms the basis of the STP tree structure.

Features of the STP algorithm:

- it reconfigures automatically the tree structure in case of a bridge failure or break in a data path,
- It stabilizes the tree structure up to the maximum network size (up to 39 hops, depending on the setting for "Max. Age"),
- It stabilizes within a short, known time,
- It produces a reproducible topology that can be pre-defined by management,
- It is transparent to the terminal equipment,
- by creating a tree structure it results in a low network load compared to the available transmission capacity.

## 4.1.2 The bridge parameters

Each bridge is uniquely described by the following parameters:

- Bridge Identifier,
- Root path costs of the bridge ports
- Port Identifier.

#### Bridge Identifier

The bridge identifier is 8 bytes long. The two highest-value bytes are the priority number. The default setting for the priority number is 32 768, but the Management Administrator can change this when configuring the network. The six lowest-value bytes of the bridge identification are the MAC address of the bridge. The MAC address guarantees that every bridge has a different bridge identification.

The bridge with the numerically lowest-value bridge identifier has the highest priority.

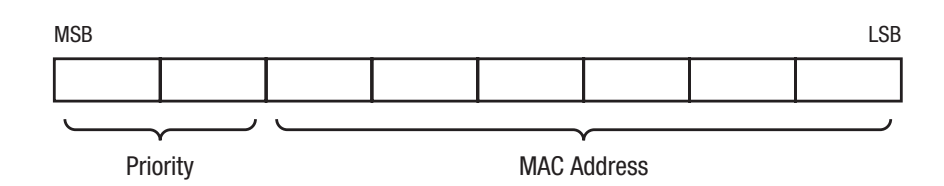

Fig. 32: Bridge identifier

#### Root path costs

Each path connecting two bridges has transmission costs assigned to it. The management administrator sets this value and specifies it for each path when configuring a bridge (see Table 11 on page 58). It assigns the higher path costs to paths with lower transmission speeds.

Alternatively, the Management Administrator can define the path costs. Like the switch, it assigns the higher path costs to paths with lower transmission speeds. Because he essentially has a free hand in specifying this value, he has a tool for ensuring that in case of redundant paths one path will be favored over the others. The root path costs are calculated by adding up the individual path costs for the paths that a data packet must traverse between the port of a bridge and the root.

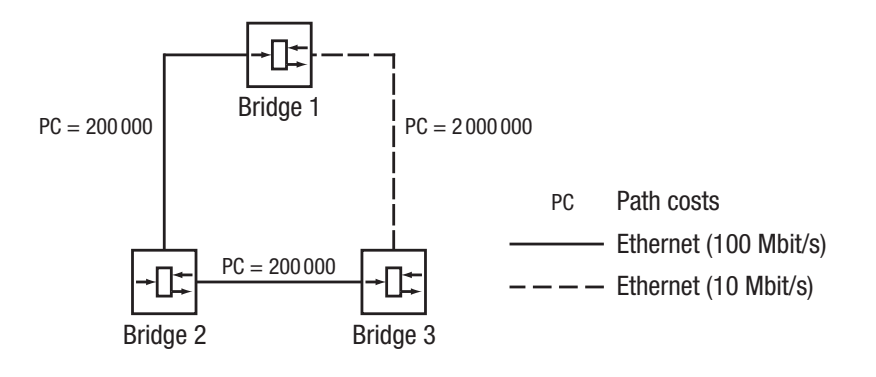

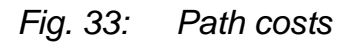

| Data rate    | Recommended value | Recommended range      | Possible range |
|--------------|-------------------|------------------------|----------------|
| <=100 KBit/s | 200 000 000*      | 20 000 000-200 000 000 | 1-200 000 000  |
| 1 MBit/s     | 20 000 000*       | 2 000 000-200 000 000  | 1-200 000 000  |
| 10 MBit/s    | 2 000 000*        | 200 000-20 000 000     | 1-200 000 000  |
| 100 MBit/s   | 200 000*          | 20 000-2 000 000       | 1-200 000 000  |
| 1 GBit/s     | 20 000            | 2 000-200 000          | 1-200 000 000  |
| 10 GBit/s    | 2 000             | 200-20 000             | 1-200 000 000  |
| 100 GBit/s   | 200               | 20-2 000               | 1-200 000 000  |
| 1 TBit/s     | 20                | 2-200                  | 1-200 000 000  |
| 10 TBit/s    | 2                 | 1-20                   | 1-200 000 000  |

Table 11: Recommended path costs of RSTP according to the data rate \* Bridges conformant to IEEE Std 802.1D, 1998 Edition, i.e., that support only 16 bit values for path cost, should use 65 535 as the path cost for these link speeds when used in conjunction with bridges that support 32 bit path cost values.

**Note:** If link aggregation (see "Link Aggregation" on page 13) is used to combine the connection lines between switches into a trunk, then the path costs are reduced in accordance with the number of connections that are combined in a trunk.

#### Port identification

The port identification consists of two bytes. One part, the lower-value byte, reflects a fixed relationship to the physical port number. This part ensures that no port in a bridge receives the same designation as another port in the same bridge. The second part contains the priority number which is set by the management administrator (default:128). It is also true here that the port with the lowest numerical value for its port identifier is the one with the highest.

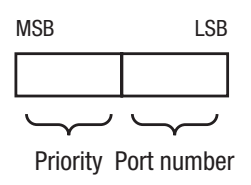

Fig. 34: Port identification

## 4.1.3 Rules for creating the tree structure

#### Bridge information

In order to compute their tree structures, the bridges need information about other bridges that are present in the network. This information is obtained by each bridge sending a BPDU (Bridge Protocol Data Unit) to all other bridges.

Along with other information, the BPDU contains the

- bridge identifier,
- root path costs, and
- port identification

(see IEEE 802.1D).

### Building the tree structure

- The bridge with the numerically smallest bridge identifier is made the root bridge. It forms the root of the tree structure.
- The structure of the tree depends upon the root path costs. The structure that is chosen is the one that provides the lowest path costs between each individual bridge and the root bridge.
- If there are multiple paths with the same root path costs, the priorities of the bridge identifications for the bridges connected to this path determine which bridge is blocked.
- If there are two paths leading away from a single bridge with the same root path costs, the port identification is used as the last criterion for determining which path is used (see Fig. 34). It decides which port is selected.

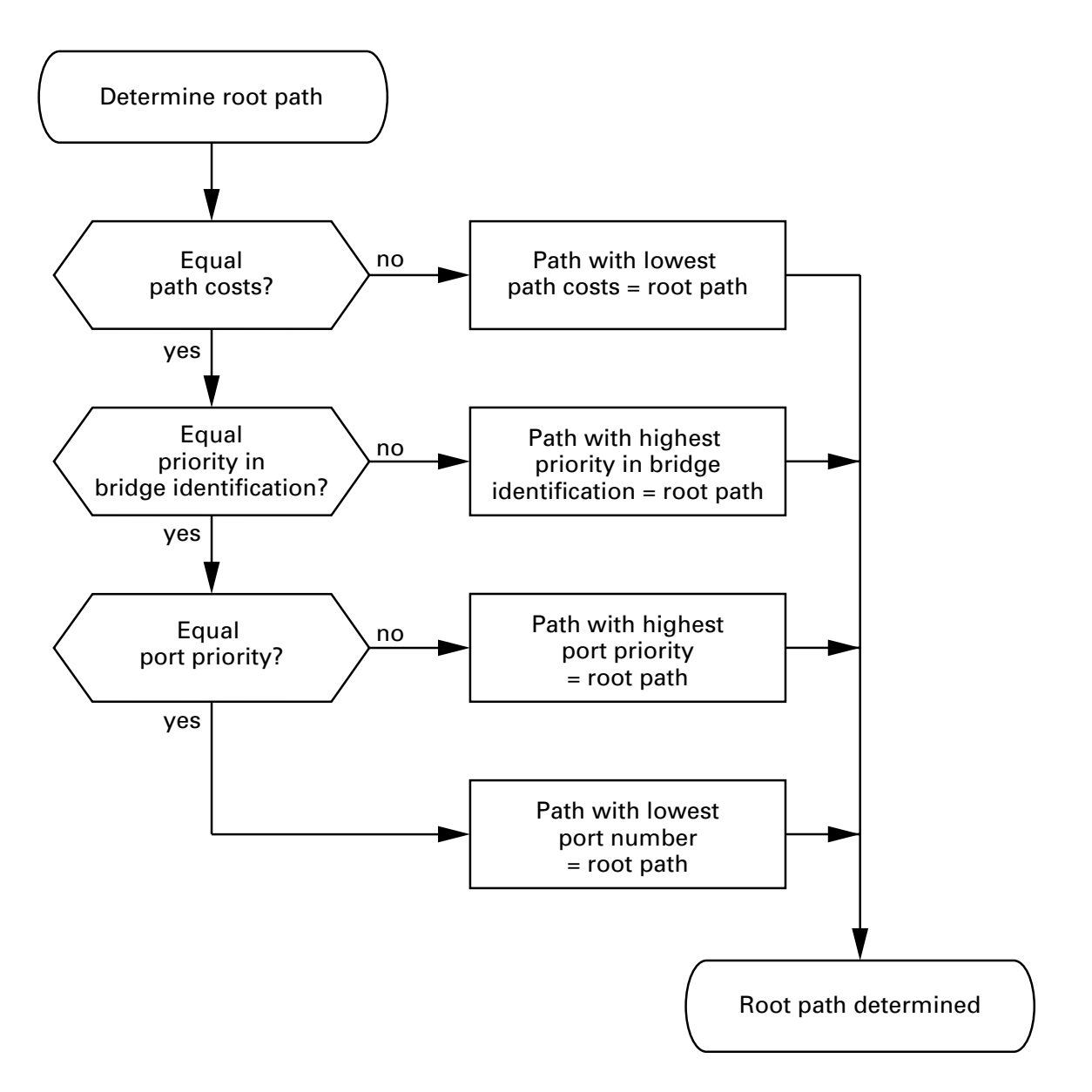

Fig. 35: Flow chart for determining root path

## 4.1.4 Example: determination of root paths

Using the network diagram (see Fig. 36), it is possible to follow the logic in the flow chart (see Fig. 35) for determining the root path. The Administrator defined a different priority in the bridge identification for each bridge. The bridge with the numerically smallest bridge identification (in this case, bridge 1) is selected as the root bridge. In this example the partial paths all have the same path costs. The path between bridge 2 and bridge 3 is removed because a connection from bridge 3 to the root bridge via bridge 2 would result in twice the path costs.

The path from bridge 6 to the root bridge is interesting:

- The path via bridges 5 and 3 generates the same root path costs as the path via bridges 4 and 2.
- The path via bridge 4 is selected because the numerical value 28 672 for the priority in the bridge identifier is less than the numerical value 32 768.
- There are however two paths between bridge 6 and bridge 4. In this case, the larger port priority is decisive.

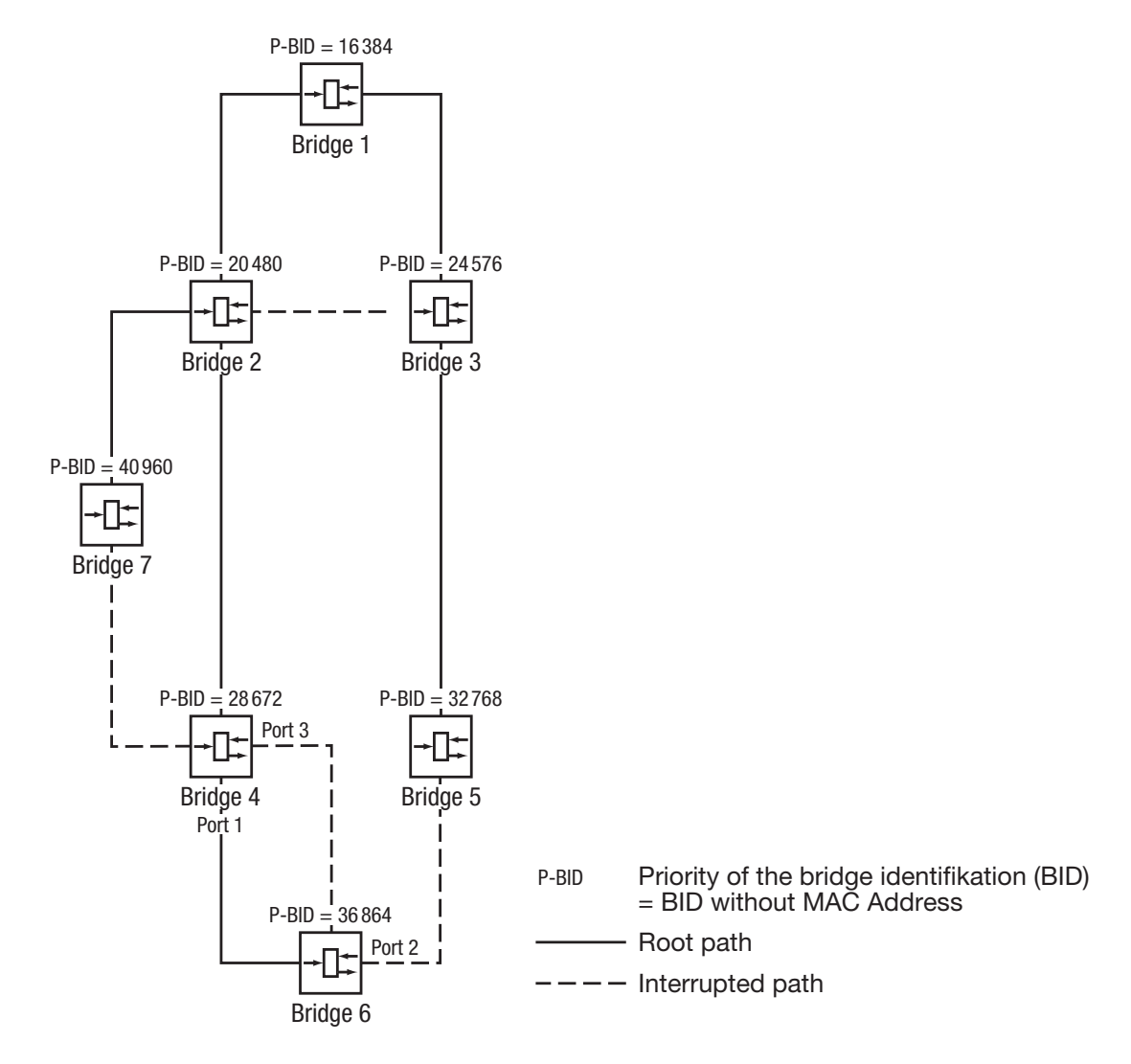

*Fig. 36: Root path determination example* 

## 4.1.5 Example: manipulation of root paths

Using the network diagram (see Fig. 37), it is possible to follow the logic in the flow chart (see Fig. 35) for determining the root path. The Administrator

- left the default value of 32 768 for each bridge apart from bridge 1, and

– gave bridge 1 the value 16 384, thus making it the root bridge. In this example the partial paths all have the same path costs. The path between bridge 2 and bridge 3 is removed because a connection from bridge 3 to the root bridge via bridge 2 would result in twice the path

The path from bridge 6 to the root bridge is interesting:

- The path via bridges 5 and 3 generates the same root path costs as the path via bridges 4 and 2.
- STP selects the path using the bridge that has the lowest MAC address in the bridge identification (bridge 4 in the illustration).
- There are however two paths between bridge 6 and bridge 4. In this case, the larger port priority is decisive.

**Note:** Because the Administrator does not change the default values for the priorities of the bridges in the bridge identification, apart from the root bridge, the MAC address in the bridge identification alone determines which bridge becomes the new root bridge if the root bridge goes down.

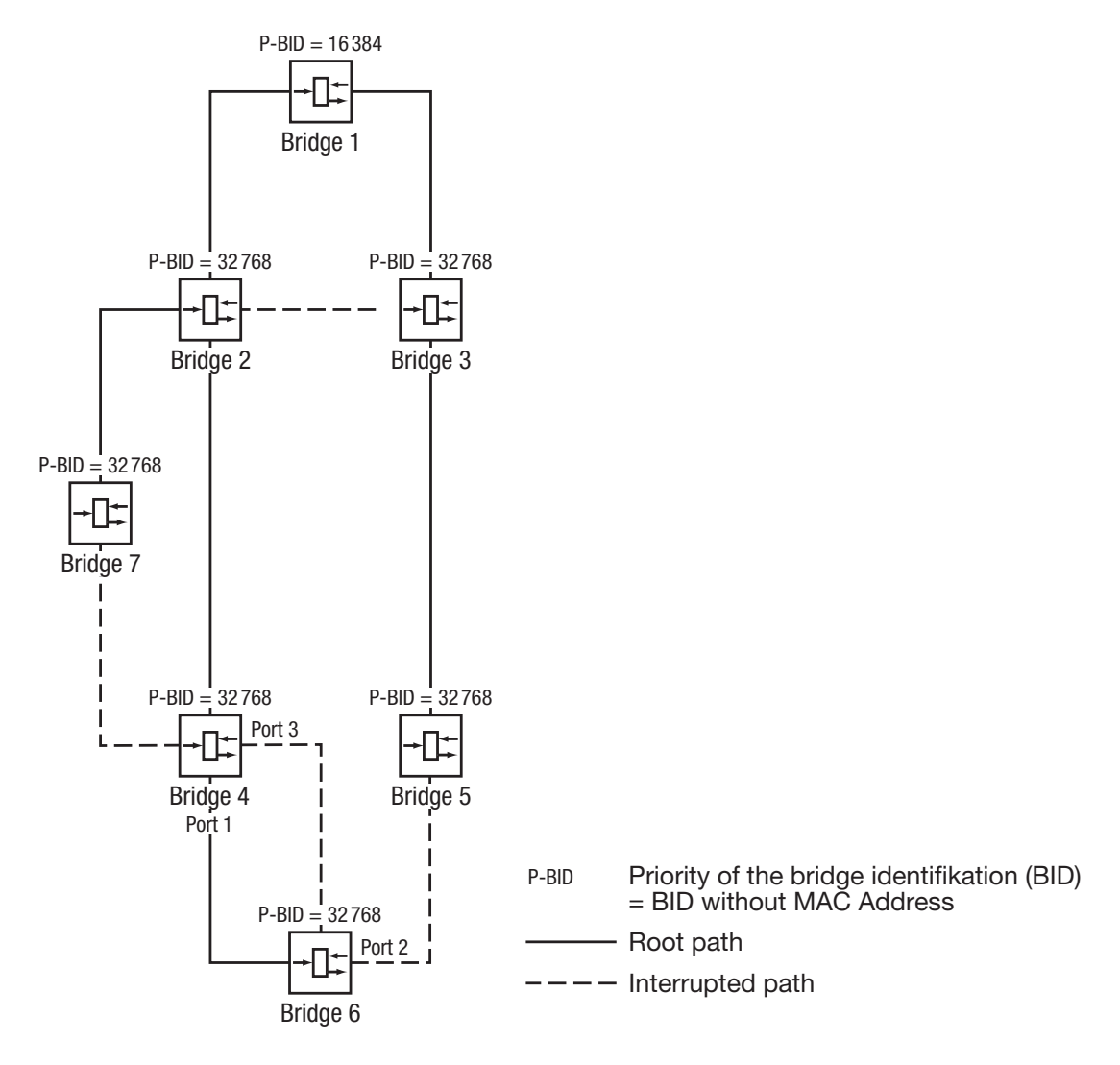

Fig. 37: Example of a root path manipulation

## 4.1.6 Example: manipulation of a tree structure

The management administrator of the network soon discovers that this configuration, with bridge 1 as its root bridge (see "Example: determination of root paths" on page 62), is unfavorable. The control packets that bridge 1 sends to the other bridges are concentrated on the paths between bridge 1 and bridge 2 and between bridge 1 and bridge 3.

If the management administrator raises bridge 2 to the root bridge, the load caused by the control packets will be more evenly distributed among the subnetworks. This would result in the configuration shown (see Fig. 38). The paths between the individual bridges and the root bridge have become shorter.

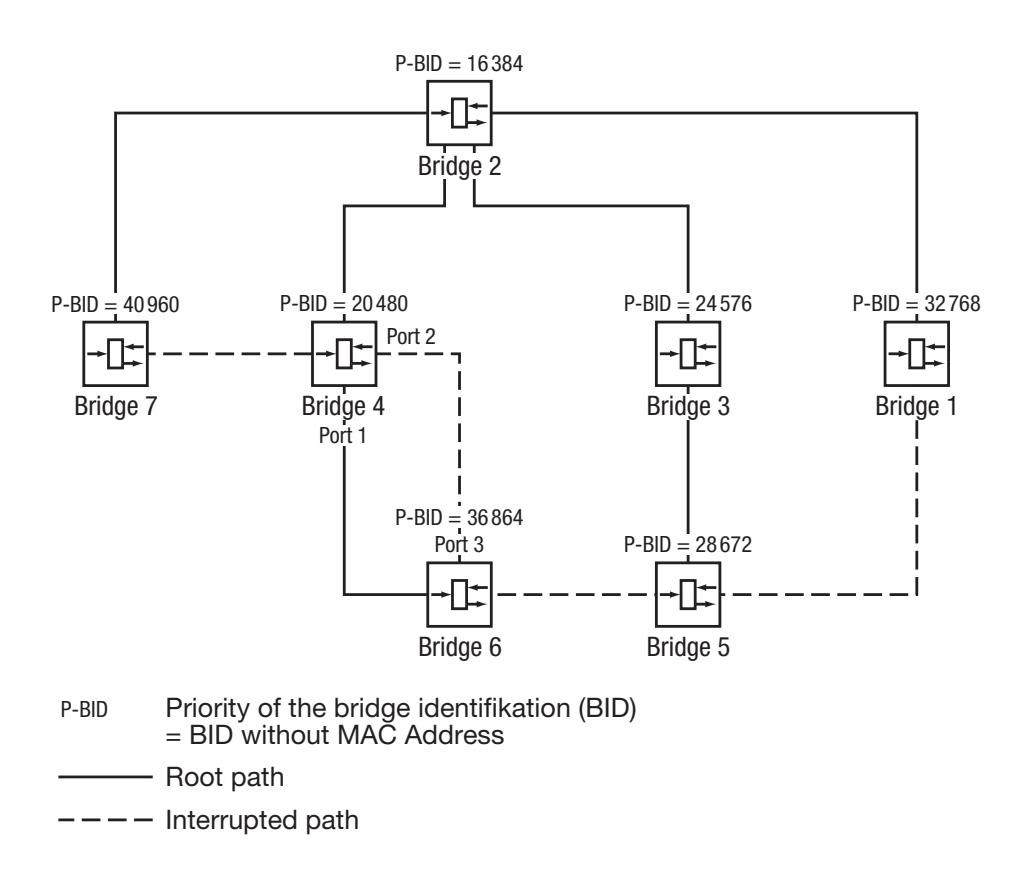

*Fig. 38: Example of a tree structure manipulation* 

# 4.2 The Rapid Spanning Tree Protocol

RSTP does not change the STP tree structure calculation. RSTP only alters parameters, adds new parameters and mechanisms that accelerate the reconfiguration in the event of an error.

The ports play a major role within this context.

## 4.2.1 Port roles

RSTP assigns one of the following roles to each bridge port (see Fig. 39):

Root-Port

This is the port at which a bridge receives data packets with the lowest path costs from the root bridge.

If there are several ports with the same low path costs, the bridge identification determines which port is the root port.

If there is also more ports with the same low path costs and the same bridge identification, the port identification determines which port is the root port (see Fig. 35).

The root bridge does not have a root port itself.

Designated Port

The bridge in a network segment that has the lowest root bridge costs is the Designated Bridge. If a number of bridges have the same root bridge costs, then the bridge with the smallest value for the bridge identification becomes the designated bridge. The port on this bridge that connects it to a network segment that leads from the root bridge, is the designated port. Edge Port

Each network segment in which there is no further RSTP bridge is connected to exactly one designated port. This designated port then functions as an (edge port) at the same time. Characteristic of an edge port is the fact that it does not receive any RSTP BPDUs (Rapid Spanning Tree Bridge Protocol Data

Alternate port

This is a blocked port that takes over the function of the root port if the connection to the root bridge fails. The alternative port re-establishes a re-liable connection from the bridge to the root

Backup port

This is a blocked port that is available as a replacement in case the connection to the designated port of this network segment (without RSTP bridge) fails.

## Disabled-Port,

This is a port that has no meaning within the Spanning Tree operation as it is switched-off or has no connection.

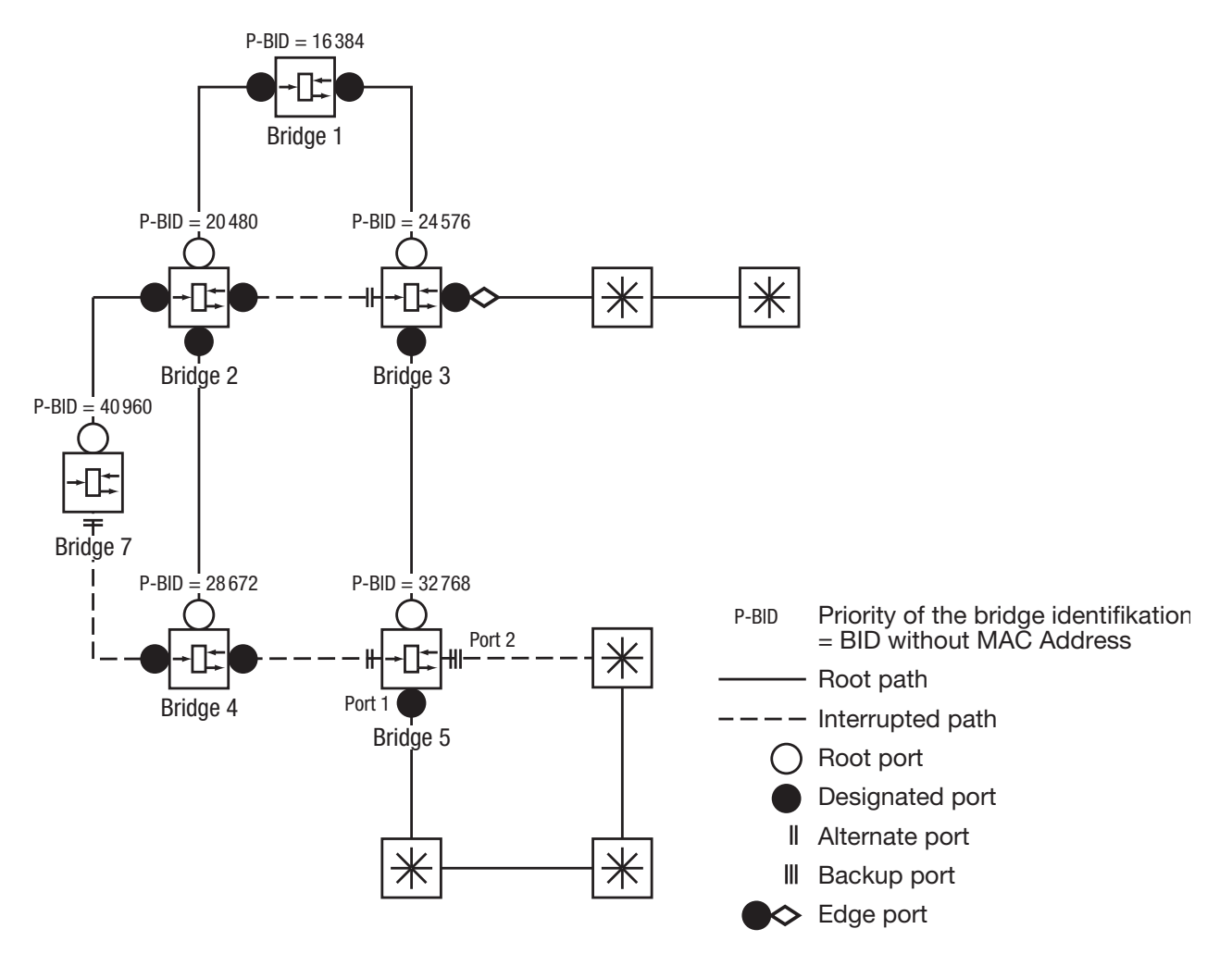

Fig. 39: Port role assignment

# 4.2.2 Port states

According to the tree structure and the status of the selected connection routes, RSTP assigns their statuses to the ports

| STP Port State | Administrative<br>Bridge Port-State | MAC<br>Operational | RSTP Port-<br>State | Active Topology (Port Role)  |
|----------------|-------------------------------------|--------------------|---------------------|------------------------------|
| DISABLED       | Disabled                            | FALSE              | Discarding*         | Excluded (Disabled)          |
| DISABLED       | Enabled                             | FALSE              | Discarding*         | Excluded (Disabled)          |
| BLOCKING       | Enabled                             | TRUE               | Discarding**        | Excluded (Alternate, Backup) |
| LISTENING      | Enabled                             | TRUE               | Discarding**        | Included (Root, Designated)  |
| LEARNING       | Enabled                             | TRUE               | Learning            | Included (Root, Designated)  |
| FORWARDING     | Enabled                             | TRUE               | Forwarding          | Included (Root, Designated)  |
| MANUALFWD      | Enabled                             | TRUE               | ManualFwd           | Excluded (Disabled)          |

Table 12: Relationship between the port-status values in the STP and RSTP

\* the dot1d-MIB shows "Disabled"

\*\* the dot1d-MIB shows "Blocked"

Meaning of the RSTP port states:

- Disabled = port does not belong to the active topology
- Discarding = no address learning in FDB and no data traffic apart from sending and receiving
- Learning = address learning active (FDB) and no data traffic apart from BPDUs
- Forwarding = address learning active (FDB) and sending and receiving active from all frames (not only BPDUs)

# 4.2.3 Spanning Tree Priority Vector

To assign roles to the ports, the RSTP bridges exchange configuration information between themselves. This information is known as a "Spanning Tree Priority Vector". It contains the following

- Bridge identification of the root bridge
- Root path costs of the transmitting bridge
- Bridge identification of the transmitting bridge
- Port identification of the port through which the message was sent
- Port identification of the port through which the message was received

Based on this information, the bridges involved in the RSTP are capable of calculating port roles by themselves and defining the port status of their own ports.

## 4.2.4 Fast reconfiguration

Why can RSTP react faster than STP to an interruption of the root path?

- Introduction of edge ports When reconfiguring RSTP switches to forwarding mode after after the expiration of three seconds (see Table 13 on page 77). RSTP waits then for "Hello Time" to be sure, that no BPDU sending bridge is connected. If the user is sure, that an DTE is connected to this port and still remains, he can switch off RSTP on this port. Thus there will be no latency at this port in the case of reconfiguration.
- Introduction of alternate ports Since the port roles are already distributed in regular operation, a bridge can switch over immediately from the root port to the alternative port after having lost the connection to the root bridge.
- Communicating with neighboring bridges (point-to-point connections) The decentralized, direct communication between neighboring bridges permits immediate reaction to changes in state of the Spanning Tree architecture.
- Filter table

When STP is used, the age of the entries in the table determines what is to be updated. The RSTP deletes the entries of the ports immediately and specifically that are affected by reconfiguration.

## Reaction to events

Without having to adhere to any time specifications, RSTP reacts immediately to events such as connection interruption, connection established, etc.

**Note:** The price for this fast reconfiguration is the risk that data packets may be duplicated or misplaced during the reconfiguration phase. If you cannot accept such a risk in your application, switch back to the slower Spanning Tree Protocol or select one of the other redundancy procedures described in this manual.
# 4.3 Configuring the Rapid Spanning Tree

| Not<br>con<br>You | <b>Set up the network to meet your requirements.</b><br><b>e:</b> Before you connect the redundant lines, you must configuration of the RSTP.<br>I thus avoid loops during the configuration phase.                                                                                                    | omplete     |
|-------------------|----------------------------------------------------------------------------------------------------|-------------|
|                   | I <b>n the</b> Redundancy:Rapid Spanning Tree <b>dialog</b> , <b>s</b><br>Global.                                                                                                    | elect:      |
|                   | Switch on RSTP on every device                                                                                                    |             |
|                   | RSTP Global                                                                                                    | NN<br>npany |
|                   | Root Information         Priority       / MAC Address         Root-Id       20480       / 00 80 63 0f 1d b0         Root Port       1.4         Root Cost       220000                                                                                                    |             |
|                   | Protocol Configuration / Information         Priority       32768       MAC Address       00 80 63 51 82 80         Hello Time [s]       2       2       Topology Changes       1         Forward Delay [s]       30       15       Time since last change       0 day(s), 2:14:54         Max Age [s]       6       20       1       1 |             |
|                   | Set Reload                                                                                                    | ) Help      |

□ Define the desired switch as the root switch by assigning it the lowest priority in the bridge information among all the switches in the network, in the "Protocol Configuration/Information" frame. Note that only multiples of 4096 can be entered for this value (see Table 13 on page 77).

In the "Root Information" frame, the dialog shows this device as the root.

A root switch has no root port and no root costs.

| RSTP Global | h HIRSCHMANN      |
|-------------|-------------------|
|             | Operation         |
|             | Set Reload 🕑 Help |

□ As required, you change the default priority value of 32768 in other switches in the network in the same way to the value you want (multiple of 4096).

For each of these switches, check the display in the "Root Information" frame:

- Root ID: Displays the bridge identification of the root bridge
- Root port: Displays the port that leads to the root switch
- Root costs: Displays the root costs to the root switch in the "Protocol Configuration/Information" frame:

Priority: Displays the priority in the bridge identification for this switch

- MAC address: Displays the MAC address of this switch
- Topology changes: Displays the number of changes since the start of RSTP
- Time since last change: Displays the time that has elapsed since the last reconfiguration of the network

| Operation                     |                                             |    |
|-------------------------------|---------------------------------------------|----|
| ⊙ On C Off                    |                                             |    |
| Root Information              |                                             |    |
| Priori                        | ty / MAC Address                            |    |
| Root-Id 2048                  | 80 / 00 80 63 0f 1d b0 This device is root  |    |
| Root Port 1.4                 | 200                                         |    |
| Root Cost 12200               |                                             |    |
| Protocol Configuration / Info | rmation                                     |    |
| Priority                      | 32768 MAC Address 00 80 63 51 82            | 80 |
| Hello Time [s] 2              | 2 Topology Changes 1                        |    |
| Forward Delay [s] [30         | 15 Time since last change  U day(s), 2:14:5 |    |
| Max Age [s]  6                | 20                                          |    |
|                               |                                             |    |
|                               |                                             |    |
|                               |                                             |    |
|                               |                                             |    |

□ As desired, you can change the values to be set for "Hello Time", "Forward Delay" and "Max. Age" in the root switch. The root switch then transfers this data to the otherswitches. The dialog displays the data received from the root switch in the left column. In the right column you enter the values which shall apply when this switch becomes a root switch. For the configuration, you should note Tabelle 13 auf Seite 77.

| RSTP Global | h HIRSCHMANN                                                                                                    |
|-------------|----------------------------------------------------------------------------------------------------|
|             | Operation<br>© On © Off                                                                                                    |
|             | Root Information       Priority       / MAC Address         Root-Id       20480       / 00 80 63 0f 1d b0       If This device is root         Root Port       1.4       Root Cost       220000                                                                                                    |
|             | Protocol Configuration         Information           Priority         32768         MAC Address         00 80 63 51 82 80           Hello Time [s]         2         Topology Changes         1           Forward Delay [s]         30         15         Time since last change         0 day(s), 2:14:54           Max Age [s]         6         20         1         1 |
|             |                                                                                                    |
|             | Set Reload                                                                                                    |

The time entries in the Global dialog are in units of 1 s. Example: Max Age = 20 amounts to 20 seconds.

| Variable | Meaning                                                                                       | Possible values    | State on delivery |
|----------|-----------------------------------------------------------------------------------------------|--------------------|-------------------|
| Priority | The priority and the MAC<br>address go together to<br>make up the bridge identifi-<br>cation. | 0 < n*4096 < 61440 | 32768             |

| Variable      | Meaning                                                                                                    | Possible values | State on delivery |
|---------------|----------------------------------------------------------------------------------------------------|-----------------|-------------------|
| Hello Time    | The switch sends configu-<br>ration messages (Configu-<br>ration Bridge Protocol Data<br>Units, CBPDU) if it is the<br>root switch. Hello Time is<br>the time in seconds bet-<br>ween the sending of two<br>configuration messages<br>(Configuration Bridge Pro-<br>tocol Data Units, CBPDU).<br>This is the current value<br>being used by the switch.                          | 1 - 10          | 2                 |
| Forward Delay | The condition diagram of<br>the Spanning Tree Protocol<br>has four possible conditi-<br>ons: disabled, blocking,<br>learning, forwardingl. A<br>certain amount of time pas-<br>ses when switching from<br>one condition to another.<br>This is the current value<br>being used by the bridge.<br>The condition change from<br>normal to blocking occurs<br>without a time lapse. | 4 - 30          | 30                |
| Max Age       | After the "Max Age" time<br>period has passed, a<br>BPDU is invalid and discar-<br>ded.                                                                                                    | 6 - 40          | 6                 |

Table 13: Global RSTP settings

□ As required, change and verify the settings and displays that relate to each individual port (menu bar: Rapid Spanning Tree - Port)..

**Note:** Deactivate the spanning tree protocol on the ports connected to a redundant ring, since spanning tree and ring redundancy operate at different reaction.

| Variable           | Meaning                                                                                                    | Possible values                                                                                                | State on delivery |
|--------------------|----------------------------------------------------------------------------------------------------|----------------------------------------------------------------------------------------------------|-------------------|
| STP State Enable   | Switching RSTP on/off at<br>this port. Switch STP off<br>when connecting a termi-<br>nal device in order to avoid<br>unnecessary waiting peri-<br>ods. See also "Fast recon-<br>figuration" on page 71.                                                                      | on,<br>off                                                                                                    | on                |
| Port State         | Display ot the port state                                                                                                    | disabled,<br>forwarding,<br>discarding,<br>blocking,<br>learning,<br>manualFwd<br>(see Table 12 on<br>page 70) | -                 |
| Priority           | Enter of the first byte of the<br>port identification. See also<br>"Port identification" on<br>page 59.                                                                                                    | 16 < n*16< 240                                                                                                 | 128               |
| Admin<br>Pathcost  | Enter the path costs to indi-<br>cate preference for redun-<br>dant paths. If the value is<br>"0", the switch automati-<br>cally calculates the path<br>costs depending on the<br>transmission rate. See also<br>"The bridge parameters"<br>on page 57.                      | 0 - 200 000 000                                                                                                | 0                 |
| Admin<br>Edge Port | Enter whether a terminal<br>device (= true) or an RSTP<br>bridge (= false) shall be<br>connected to this port.<br>During reconfiguration, the<br>Edge Port at a terminal<br>device can switch to for-<br>warding within 3 seconds.<br>See also "Port roles" auf<br>Seite 67. | true, false                                                                                                    | false             |
| Oper<br>Edge Port  | Shows whether an RSTP<br>switch is connected at this<br>port. Independently of the<br>value set under "Soll Edge<br>Port", the switch detects a<br>connected RSTP switch.<br>Then it sets Edge Port =<br>false.) See also "Port roles"<br>on page 67.                        | true, false                                                                                                    | -                 |

| Variable             | Meaning                                                                                                    | Possible values                                        | State on delivery                                       |
|----------------------|----------------------------------------------------------------------------------------------------|--------------------------------------------------------|---------------------------------------------------------|
| Oper<br>PointToPoint | Shows whether at this port<br>the connection between<br>two RSTP switches is a<br>half-duplex connection<br>(true) or not (false).<br>(The point-to-point connec-<br>tion makes a direct con-<br>nection between 2 RSTP<br>switches. The direct,<br>decentral communication<br>between the two switches<br>results in a fast reconfigu-<br>ration time.) | true, false                                            | auto<br>(calculated thus:<br>FDX = true<br>HDX = false) |
| Designated Root      | Display of the bridge identi-<br>fication of the designated<br>root switch for this port.                                                                                                    | Bridge identification (hexadecimal)                    | -                                                       |
| Designated Costs     | Display of the costs of the path from this port to the root switch.                                                                                                    | Costs (siehe Tab. 11<br>auf Seite 58)                  | -                                                       |
| Designated Port      | Display of the port identifi-<br>cation of the port that cre-<br>ates the connection to the<br>root switch for this port (on<br>the designated switch).                                                                                                    | Port identification<br>(hexadecimal) and<br>port numbe | -                                                       |

Table 14: Port-related RSTP settings and displays

☐ You now connect the redundant lines. You can avoid loops and network failures during the configuration phase by first configuring the switches and only then connecting the redundant lines.

# 5 VRRP/HiVRRP

The Virtual Router Redundancy Protocol (VRRP) is a procedure that enables the system to react to the failure of a router.

VRRP is used in networks with terminal devices that only support one entry for the "Default Gateway". If the "Default Gateway" fails, then VRRP ensures that the terminal devices find a redundant gateway.

**Note:** You will find detailed information on VRRP and HiVRRP in the "Routing Configuration" user manual.

# 5.1 Configuring the VRRP

With this dialog you can enter both general settings and settings for each port for the VRRP.

### 5.1.1 General settings

- $\hfill\square$  Function: Switch the VRRP function on and off.
- $\Box$  Version: Display the VRRP version.
- □ Send VRRP Master Trap: As soon as the Switch takes over the VRRP master function, it sends a master trap.
- □ Send VRRP Authentication Trap: As soon as the Switch receives a VRRP message with incorrect authentication, it sends a VRRP authentication error trap.

|        |           | Function       |                           |                 |                           |              |           |
|--------|-----------|----------------|---------------------------|-----------------|---------------------------|--------------|-----------|
|        |           | Version        |                           | 2               |                           |              |           |
|        |           | Send VRRP M    | aster Trap                |                 |                           |              |           |
|        |           | Send VRRP A    | uthentication Failure Tra | ар              |                           |              |           |
|        |           |                |                           |                 |                           |              |           |
|        |           |                |                           |                 |                           |              |           |
| Module | Port VRID | Function Prior | ity Current Priority      | VRRP IP address | Advertisment Interval [s] | Preempt mode | Authentio |
|        | 1 1 1     |                | 100 80                    | 10.0.0.254      | 1                         |              | no,4      |
| L      | 1 2 2     |                | 100 100                   | 10.0.1.254      | 1                         |              | no/       |
|        |           |                |                           |                 |                           |              |           |
|        |           |                |                           |                 |                           |              |           |

Fig. 40: Dialog Configuration

## 5.1.2 Settings per port

| Parameter                 | Meaning                                                                                                    |
|---------------------------|----------------------------------------------------------------------------------------------------|
| Module                    | Module of the Switch                                                                                                    |
| Port                      | Port to which this entry applies                                                                                                    |
| VRID                      | Virtual router ID                                                                                                    |
| Function                  | Switch the VRRP function at this port on and off                                                                                                    |
| Priority                  | VRRP priority set (value: 1-255; default: 100).<br>The router with the highest value is the master. If the virtual router<br>IP address is the same as the IP address of the router interface, then<br>this router is the "owner". If an owner exists, then VRRP assigns the<br>owner the VRRP priority 255 and thus declares it the master |
| Current Priority          | VRRP priority actually used (value: 1-255).<br>This value is usually the same as the VRRP priority set, but it can be<br>smaller if monitored tracking objects have the "down" status                                                                                                    |
| VRRP IP address           | Primary virtual router IP address.                                                                                                    |
| Advertisement<br>Interval | Interval for sending out messages (advertisements) as the master<br>(value for VRRP: 1-255 s,<br>value for HiVRRP: 100-255000 ms,<br>default setting: 1 s).                                                                                                    |
| Preempt Mode              | This setting specifies whether this Switch, as a backup router, will<br>take over the master role from a master router with a lower VRRP<br>priority. If the preempt mode is switched off, this Switch only takes on<br>the master role if the IP Multicast message from the existing master<br>does not appear.                            |
| Authentication            | Type of authentication used:<br>– "noAuthentication": VRRP information is exchanged without<br>authentication.                                                                                                    |
|                           | <ul> <li>- "simpleTextPassword": VRRP information is exchanged with plain<br/>text password authentication.</li> </ul>                                                                                                    |
|                           | <ul> <li>- "ipAuthenticationHeader": VRRP uses the IP authentication header<br/>to authenticate VRRP information.</li> </ul>                                                                                                    |
| Кеу                       | Password for authentication. In order to communicate, the Switches with the same virtual router IP addresses must have the same authentication setting.                                                                                                    |
| State                     | VRRP status<br>– "initialize": VRRP is in the initialization phase. No master has been<br>named yet.<br>– "backup": The Switch sees the possibility of becoming master.                                                                                                    |
| Maatar ID Address         | - master : The Switch is master.                                                                                                    |
| Master IP Address         | Actual router interface IP address of the master.                                                                                                    |

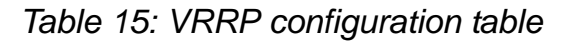

#### 5.1.3 Setting up the VRRP router interface

- □ In the Redundancy: VRRP: Configuration dialog, click on "Wizard" at the bottom right.
- □ In the table in the Wizard dialog, select a port row and enter the virtual router ID in the VRID row.

 $\Box$  Click on "Next".

- $\hfill\square$  In the wizard window, you enter:
  - the VRRP IP address of the virtual router
  - the VRRP priority
  - the authentication type
  - the authentication key
  - the advertisment interval.

Select the preempt mode if you require.

Activate the VRRP function.

If you want

- switching times of less than 3 s or

- the routers to use Unicasts to communicate with one another,

you activate the "HiVRRP" field and fill the "HiVRRP message interval" and "HiVRRP destination address" fields.

The HiVRRP message interval has a range from 100 to 255000 ms. The HiVRRP destination address is the IP address of the partner HiVRRP router.

□ Click on "Finish" to transfer the VRRP router interface into the VRRP router interface table.

or

 Click on "Next" to assign tracking objects to the virtual router in the "Tracking" window. If a tracking object changes to the "down" status, the VRRP priority is decremented.
 Select an existing track entry and click "Add". You can add up to eight tracking objects. Make sure that the sum of the decrements of all the

assigned track entries is less than the VRRP priority of this VRRP interface.

**Note:** As the IP address owner has the fixed VRRP priority 255 by definition, the VRRP tracking function requires the IP addresses of the VRRP router interfaces to differ from the virtual router IP address.

**Note:** You activate the preempt mode so that, after the decremetation of the VRRP priority of the master via the tracking function, the backup router can take over the master role.

Click on "Next" if you want to enter additional IP addresses in the "Associated IP Addresses" (Multinetting) window. Then click on "Finish" to transfer the VRRP router interface into the VRRP router interface table.

### 5.1.4 Configuring the VRRP router interface

- □ Double-click in the Redundancy: VRRP: Configurationon dialog a cell in the table and edit the entry, or right-click on a cell and select a value..
- □ As an alternative to editing directly in the table, you can mark a row in the table and use the Wizard to edit it.

### 5.1.5 Deleting the VRRP router interface

□ Select in the Redundancy: VRRP: Configurationon dialog a row and click on "Delete". You thus delete the row.

# 5.2 Statistics

The VRRP statistics window displays the numbers on counters that count events relevant to VRRP.

| Parameter       | Meaning                                                                              |
|-----------------|--------------------------------------------------------------------------------------|
| Checksum errors | Number of VRRP messages received with the wrong check sum.                           |
| Version errors  | Number of VRRP messages received with an unknown or unsup-<br>ported version number. |
| VRID errors     | Number of VRRP messages received with an invalid VRID for this virtual router.       |

Table 16: VRRP statistics for all ports

| Parameter                         | Meaning                                                                                                    |
|-----------------------------------|----------------------------------------------------------------------------------------------------|
| Module                            | Module of the Switch.                                                                                                    |
| Port                              | Port of the module of the Switch.                                                                                                    |
| VRID                              | Virtual router ID                                                                                                    |
| Become Master                     | Number of times the Switch has become the master.                                                                                         |
| Advertise receives                | Number of VRRP messages received.                                                                                                    |
| Advertise Interval<br>errors      | Number of VRRP messages received by the Switch outside the mes-<br>sage interval.                                                         |
| Authentication failures           | Number of VRRP messages received with authentication errors.                                                                              |
| IP TTL errors                     | Number of VRRP messages received with an IP-TTL not equal to 255.                                                                         |
| Priority Zero<br>packets receive  | Number of VRRP messages via a VRRP participant with priority 0.                                                                           |
| Priority Zero<br>packets sent     | Number of VRRP messages that the Switch sent with priority 0.                                                                             |
| Invalid Type<br>packets receive   | Number of VRRP messages received with an invalid type                                                                                     |
| Address list errors               | Number of VRRP messages received for which the address list does<br>not match the address list configured locally for the virtual router. |
| Invalid<br>Authentication<br>type | Number of VRRP messages received with an invalid authentication type.                                                                     |
| Authentication type mismatch      | Number of VRRP messages received with an incorrect<br>authentication type                                                                 |
| Packet length errors              | Number of VRRP messages received with an incorrect packet length.                                                                         |

Table 17: VRRP port statistics table

|        |           | Vei<br>VR     | rsion errors       |                           |                         |                 |
|--------|-----------|---------------|--------------------|---------------------------|-------------------------|-----------------|
| Module | Port VRID | Become master | Advertise received | Advertise Interval errors | Authentication failures | IP TTL errors P |
| 1      | 1 1       | 1 0           | 0                  | 0                         | 0                       | 0               |
|        |           |               |                    |                           |                         |                 |

Fig. 41: Dialog Statistics

# 5.3 Tracking

The VRRP Tracking window displays the status of all the tracking objects assigned to VRRP objects.

| Parameter       | Meaning                                                                                                    |
|-----------------|----------------------------------------------------------------------------------------------------|
| Port            | Port to which this entry applies, in the form <slot>.<port></port></slot>                                                                                                    |
| VRID            | Virtual router ID of the assigned virtual router.                                                                                                    |
| TrackId         | ID number of the tracking object.                                                                                                    |
| Track Decrement | Value by which the current VRRP priority of the assigned VRRP priority is reduced when the tracking object gets the status "down".                                                            |
| Status          | Current status of the tracking object:<br>"up" or "down".                                                                                                    |
| Active          | Entry is displayed as "active" if the tracking object is completely set up and is activated.                                                                                                  |
|                 | If the entry is active, you can find more information about it in the Reference Manual Web-based Interface, Chapter Routing"Tracking". If the entry is not active, its status is always "up". |

Table 18: VRRP tracking table

Fig. 42: Dialog Tracking

# A Appendix

## Hirschmann Competence

In the longterm, product excellence alone is not an absolute guarantee of a successful project implementation. Comprehensive service makes a difference worldwide. In the current scenario of global competition, the Hirschmann Competence Center stands head and shoulders above the competition with its comprehensive spectrum of innovative services:

- Consulting incorporates comprehensive technical advice, from system evaluation through network planning to project planning.
- Training offers you an introduction to the technological fundamentals, product briefing and user training with certification.
- Support ranges from commissioning through the standby service to maintenance concepts.

With the Hirschmann Competence Center, you firmly rule out any compromise: the client-specific package leaves you free to choose the service components that you will use.

Internet: http://www.hicomcenter.comm

# FAQ

Answers to frequently asked questions can be found at the Hirschmann Website:

www.hirschmann-ac.com

Under Products/Support inside Automation and Control GmbH is located on the pages Products the area FAQ.

For detailed information on all services offered by the Hirschmann Competence Center, please visit the Web site http://www.hicomcenter.com/.

# **Reader's comments**

What is your opinion of this manual? We are always striving to provide as comprehensive a description of our product as possible, as well as important information that will ensure trouble-free operation. Your comments and suggestions help us to further improve the quality of our documentation.

Your assessment of this manual:

|                   | excellent | good | atisfactory | mediocre | poor |
|-------------------|-----------|------|-------------|----------|------|
| Accuracy          | 0         | 0    | 0           | 0        | 0    |
| Readability       | 0         | 0    | 0           | 0        | 0    |
| Comprehensibility | 0         | 0    | 0           | 0        | 0    |
| Examples          | 0         | 0    | 0           | 0        | 0    |
| Structure/Layout  | 0         | 0    | 0           | 0        | 0    |
| Completeness      | 0         | 0    | 0           | 0        | 0    |
| Graphics          | 0         | 0    | 0           | 0        | 0    |
| Drawings          | 0         | 0    | 0           | 0        | 0    |
| Tables            | 0         | 0    | 0           | 0        | 0    |

Did you discover an error in the manual? If so, on what page?

#### Suggestions for improvement and additional information:

| <br> | <br> | <br> |
|------|------|------|
| <br> | <br> | <br> |
|      |      |      |
| <br> | <br> | <br> |
|      |      |      |
|      |      |      |
| <br> | <br> | <br> |
|      |      |      |
|      |      |      |
| <br> | <br> | <br> |
|      |      |      |

#### **General comments:**

| <br> | <br> |  |
|------|------|--|
| <br> | <br> |  |
| <br> | <br> |  |
| <br> | <br> |  |

| Company / Department    |  |
|-------------------------|--|
| Name / Telephone number |  |
| Street                  |  |
| Zip code / City         |  |
| Date / Signature        |  |

Dear User,

Please fill out and return this page

- by fax to the number +49 (0)7127/14-1798 or
- by mail to Hirschmann Automation and Control GmbH Department AMM Stuttgarter Str. 45 - 51

72654 Neckartenzlingen Germany

# **B** Index

| A<br>Alternate Port<br>ARP-Ring<br>Autonegotiation<br>B<br>Backup Port<br>Bridge Identifier        | 26<br>39<br>59, 66, 73<br>26<br>15         | Redundant ring<br>Redundant Ring/Network Coupling<br>Ring<br>Ring Coupling<br>Ring ports<br>Ring structur<br>Ring structure<br>Root path costs<br>Root Port | 45<br>67<br>39<br>68, 76<br>41, 47<br>45<br>39<br>15<br>25 |
|----------------------------------------------------------------------------------------------------|--------------------------------------------|----------------------------------------------------------------------------------------------------|------------------------------------------------------------|
| <b>C</b><br>Configuration error<br>Control port<br>Coupling Mode<br>Coupling port<br>coupling port | 44, 49<br>71<br>68, 76<br>64, 71, 74<br>58 | S<br>Status<br>Support<br>T                                                                                                    | 28<br>93<br>70                                             |
| <b>D</b><br>Designated Port<br>Disabled Port                                                       | 25<br>26                                   | Two-switch coupling                                                                                                    | 70                                                         |
| <b>E</b><br>Edge Port<br>Extended Redundancy                                                       | 26<br>67                                   |                                                                                                    |                                                            |
| <b>F</b><br>FAQ                                                                                    | 93                                         |                                                                                                    |                                                            |
| <b>H</b><br>HIPER-Ring                                                                             | 45, 81, 82                                 |                                                                                                    |                                                            |
| L<br>Link Aggregation<br>Link aggregation<br>Loop                                                  | 77<br>81, 82<br>65                         |                                                                                                    |                                                            |
| <b>M</b><br>MRP-Ring                                                                               | 39                                         |                                                                                                    |                                                            |
| N<br>Network Coupling                                                                              | 68, 76                                     |                                                                                                    |                                                            |
| <b>P</b><br>Partner coupling port<br>Port Identifier                                               | 57<br>15                                   |                                                                                                    |                                                            |
| <b>R</b><br>Redundancy manager<br>Redundancy mode<br>Redundancy working<br>Redundant               | 66<br>67, 74<br>44, 49<br>39               |                                                                                                    |                                                            |
| Redundancy L3E                                                                                     |                                            |                                                                                                    |                                                            |

#### Index

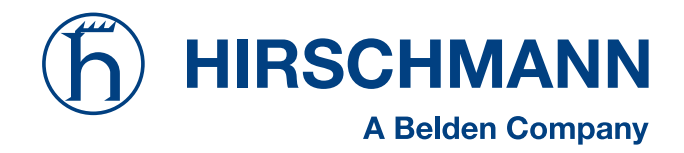